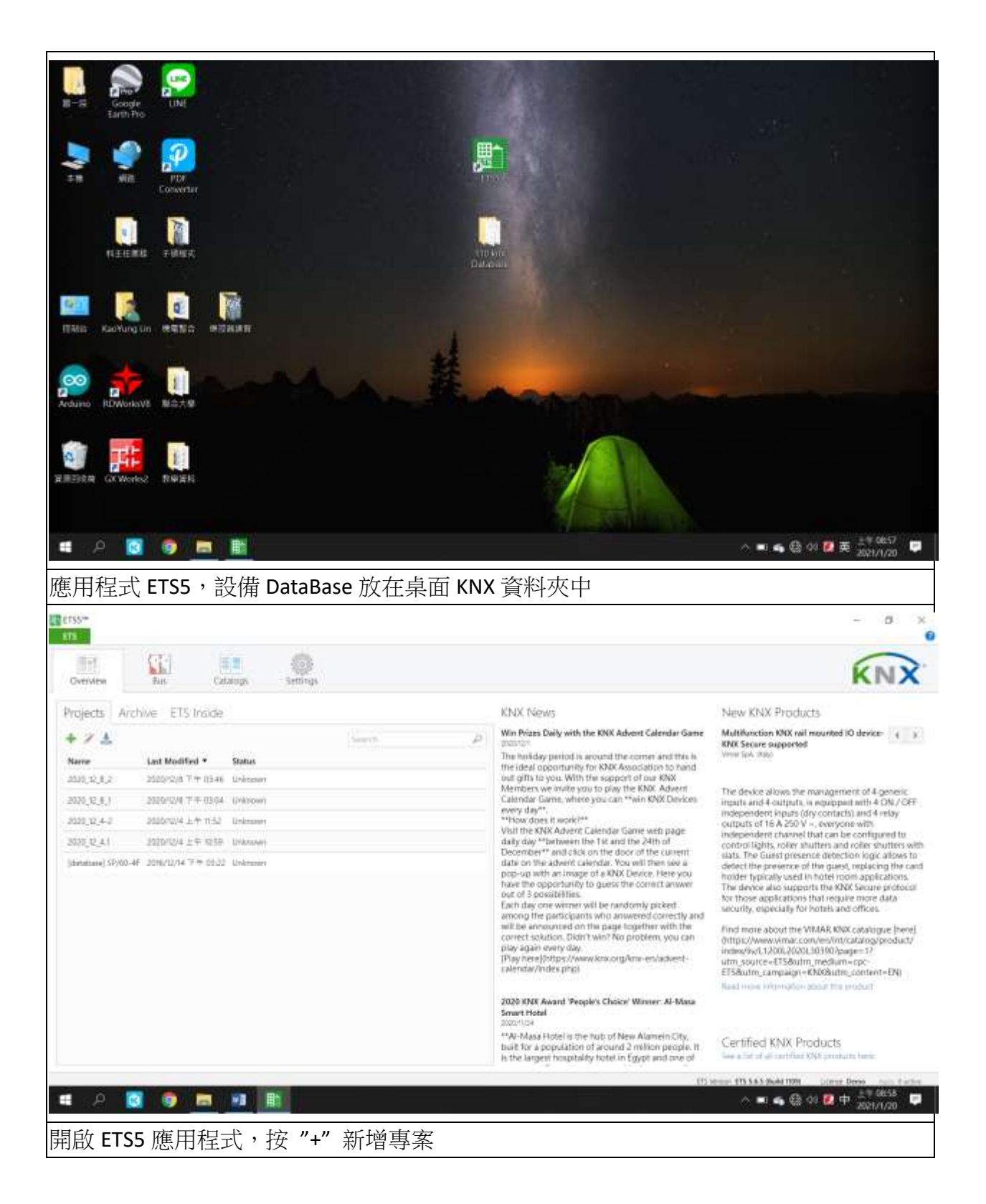

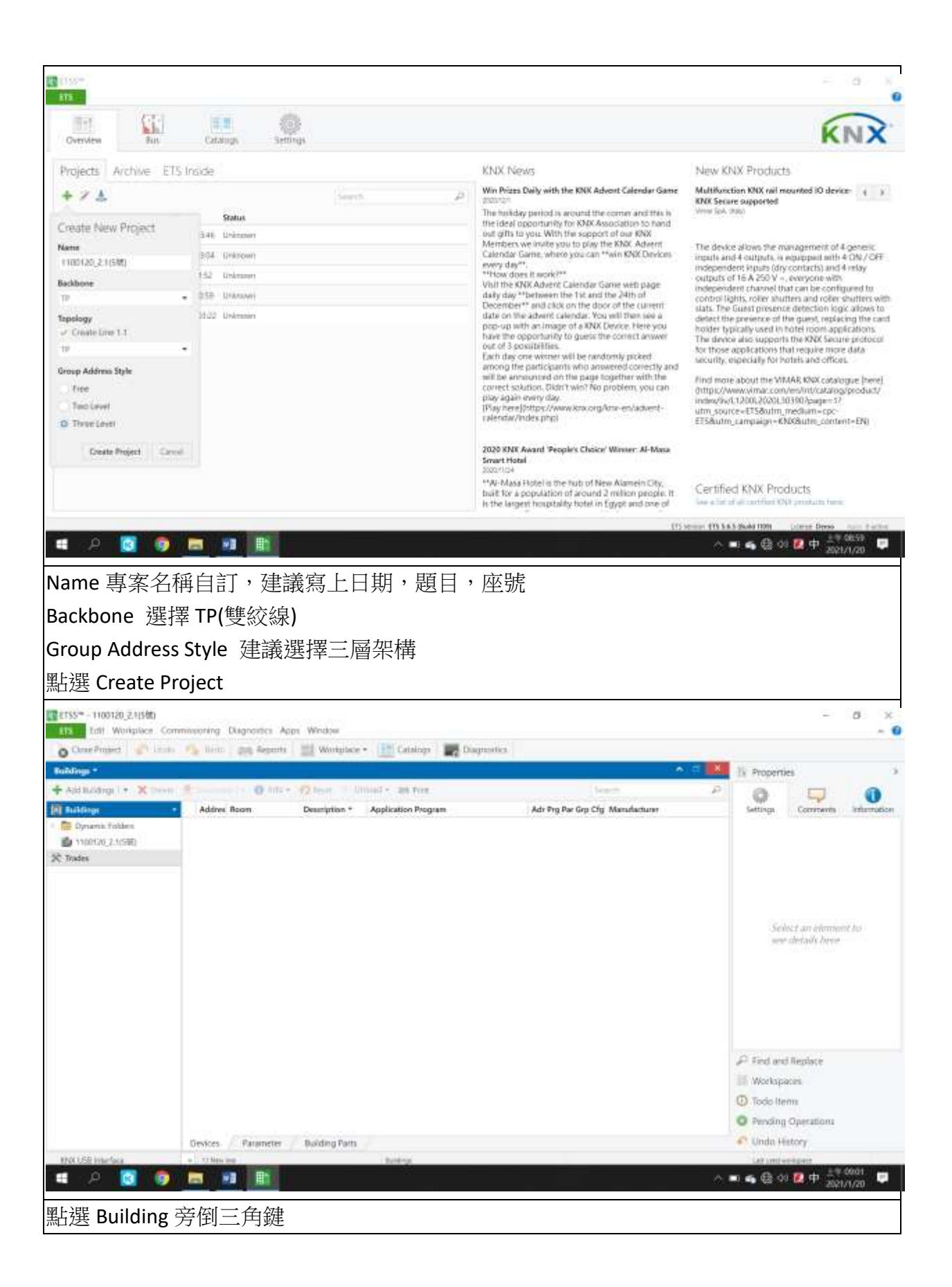

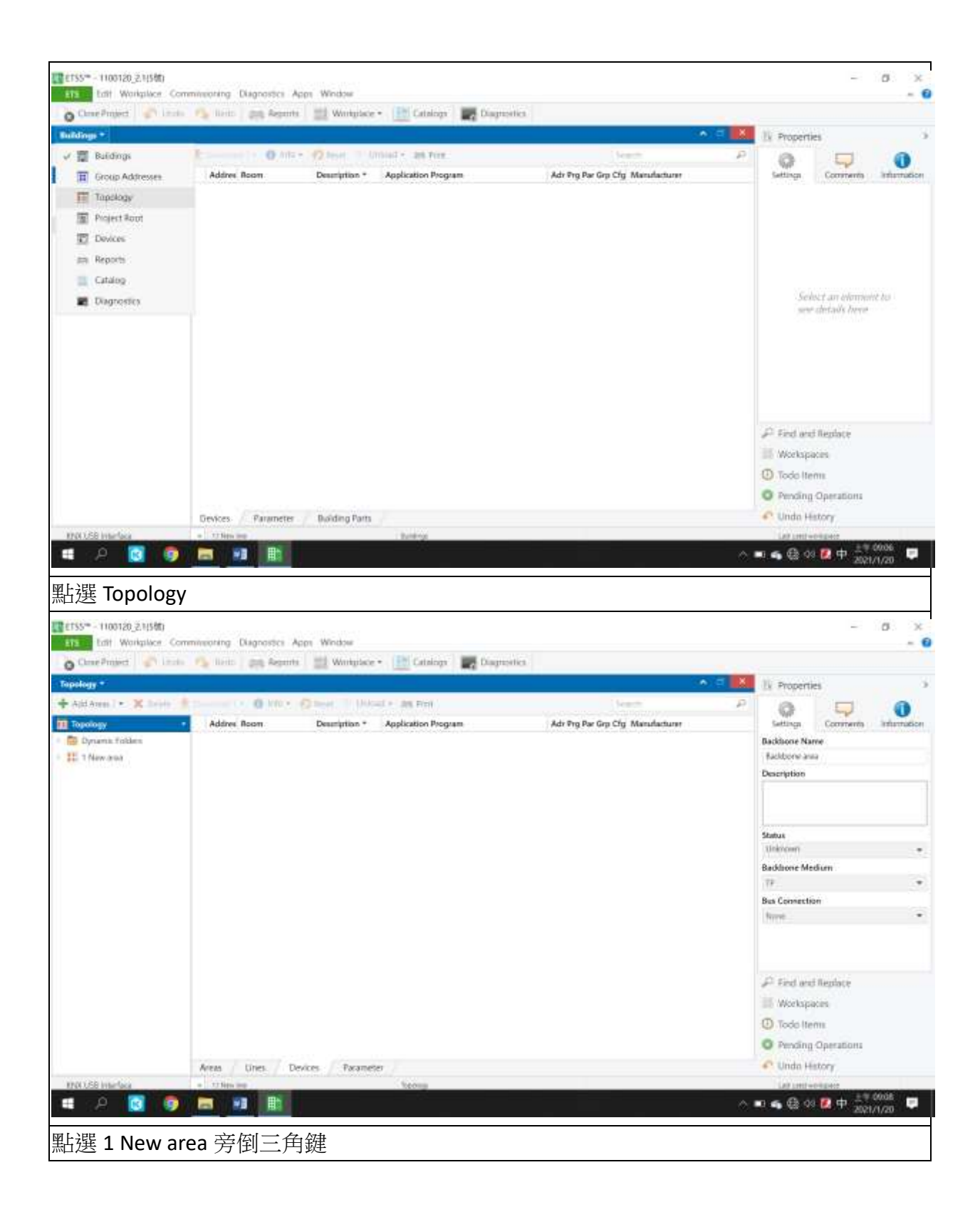

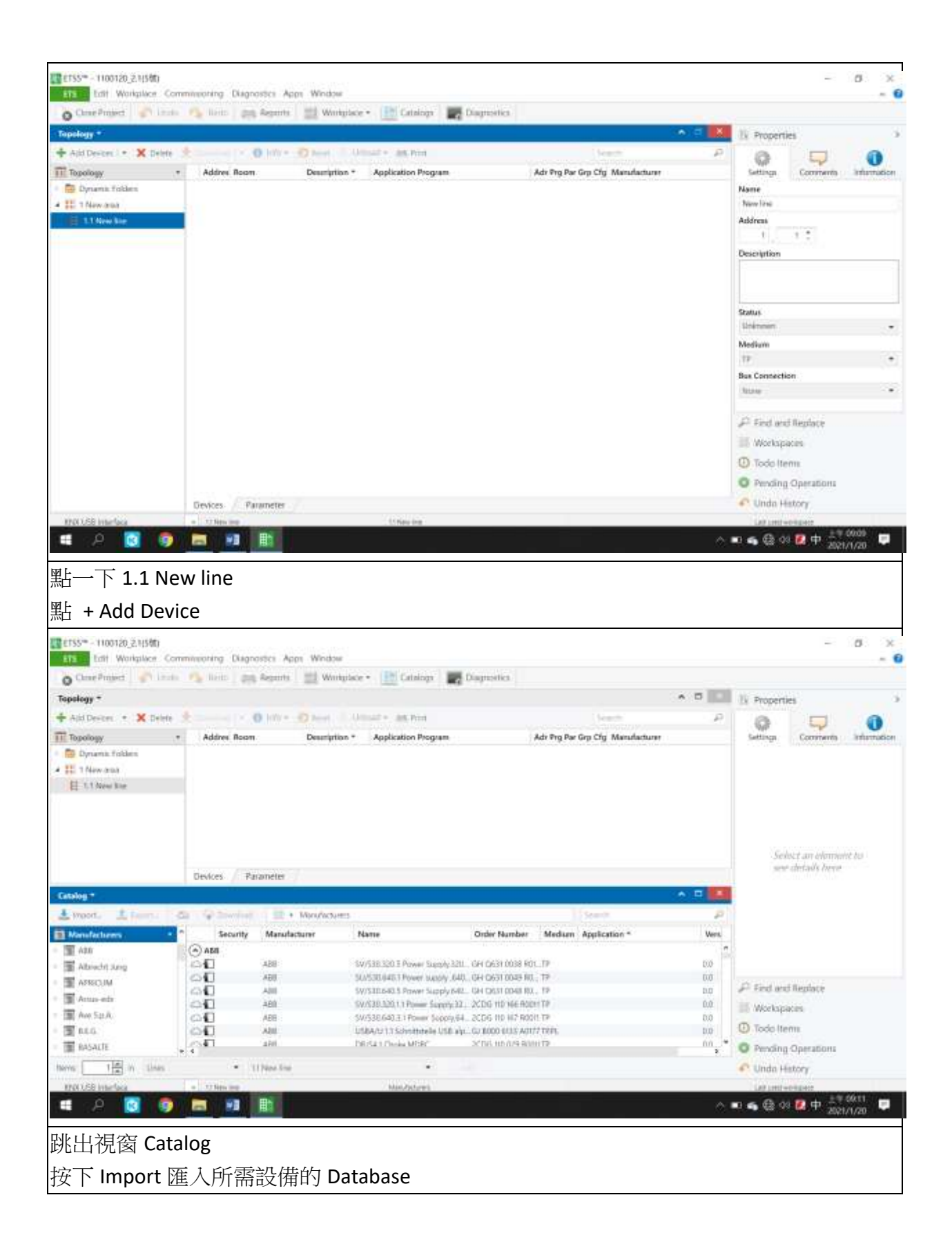

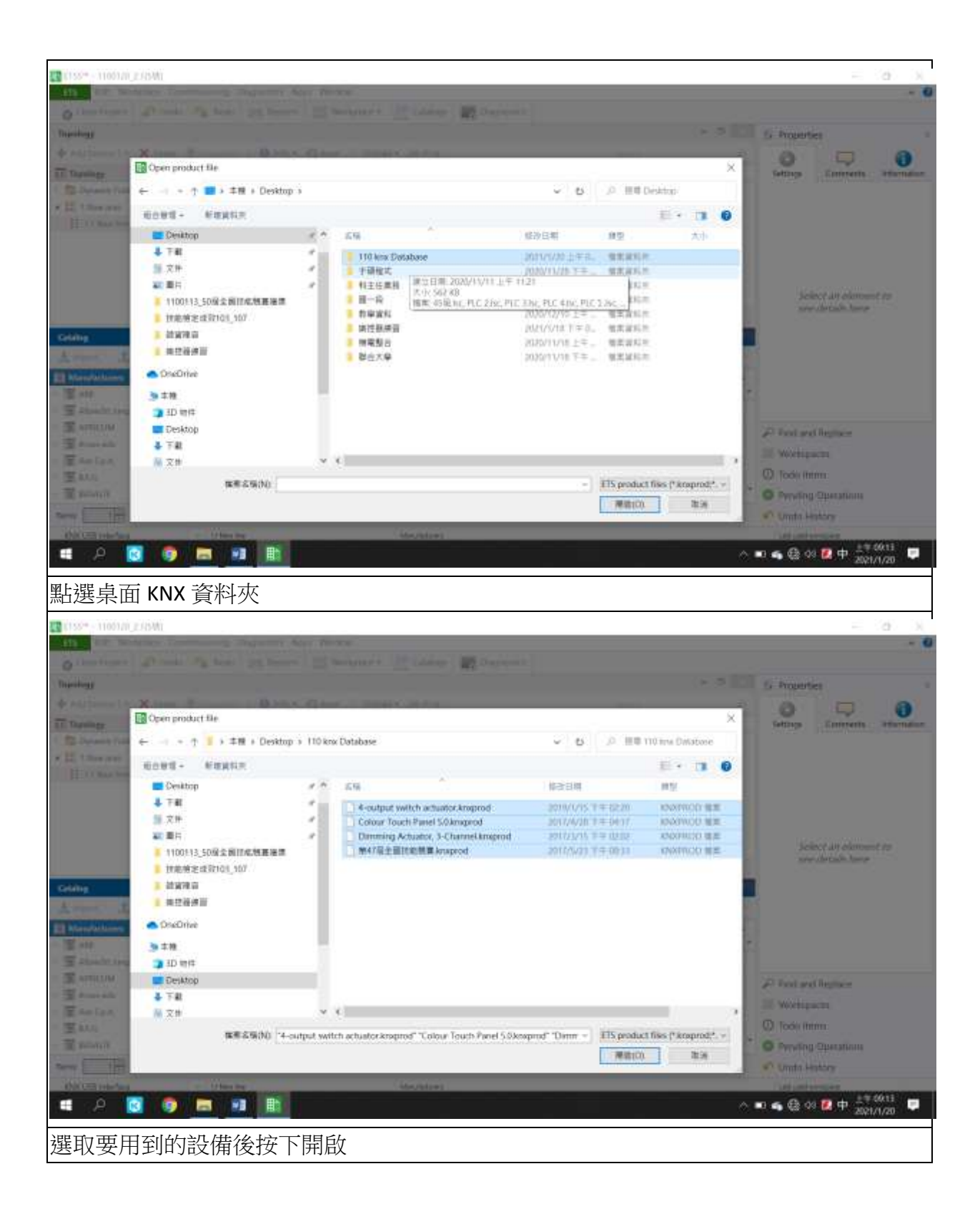

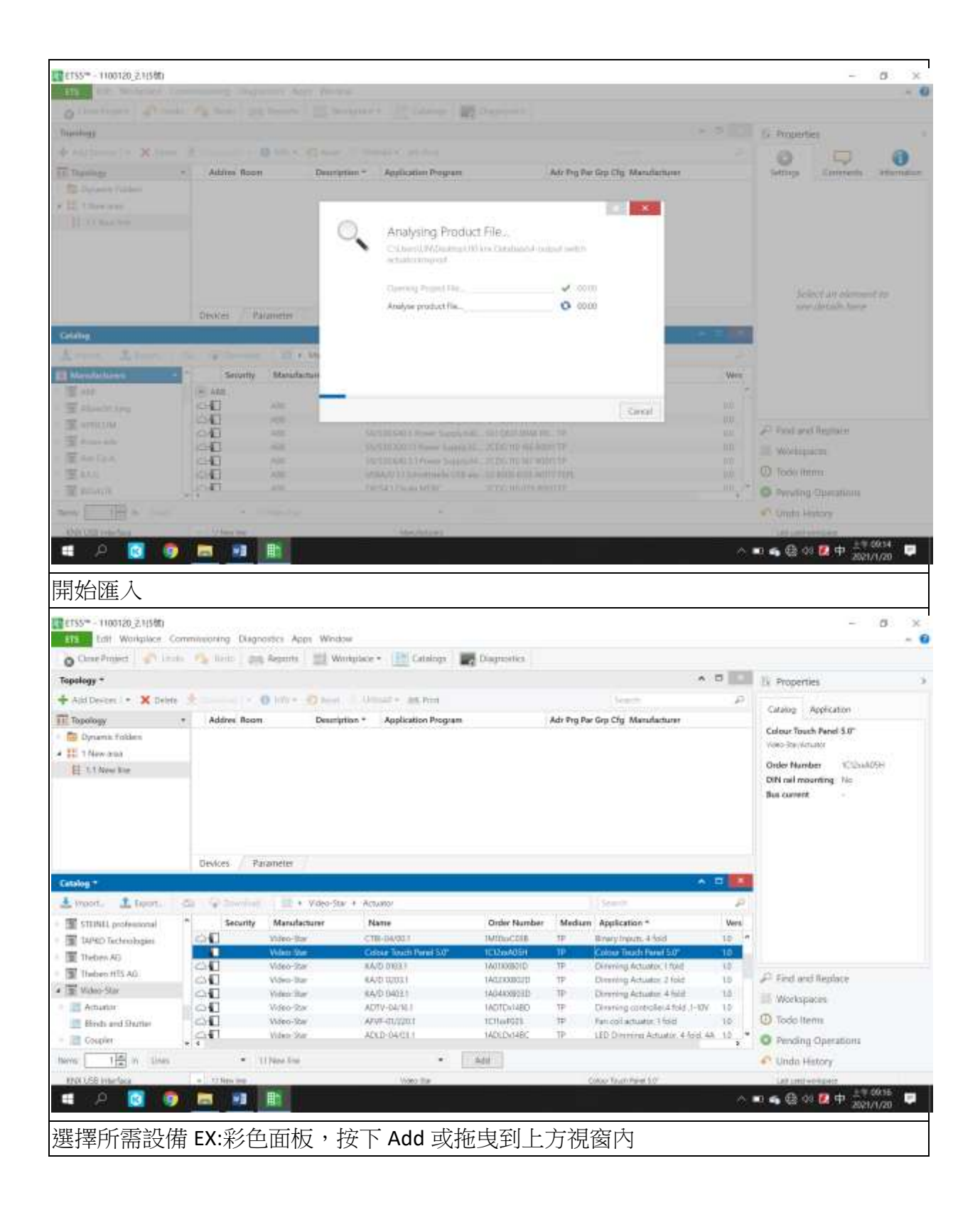

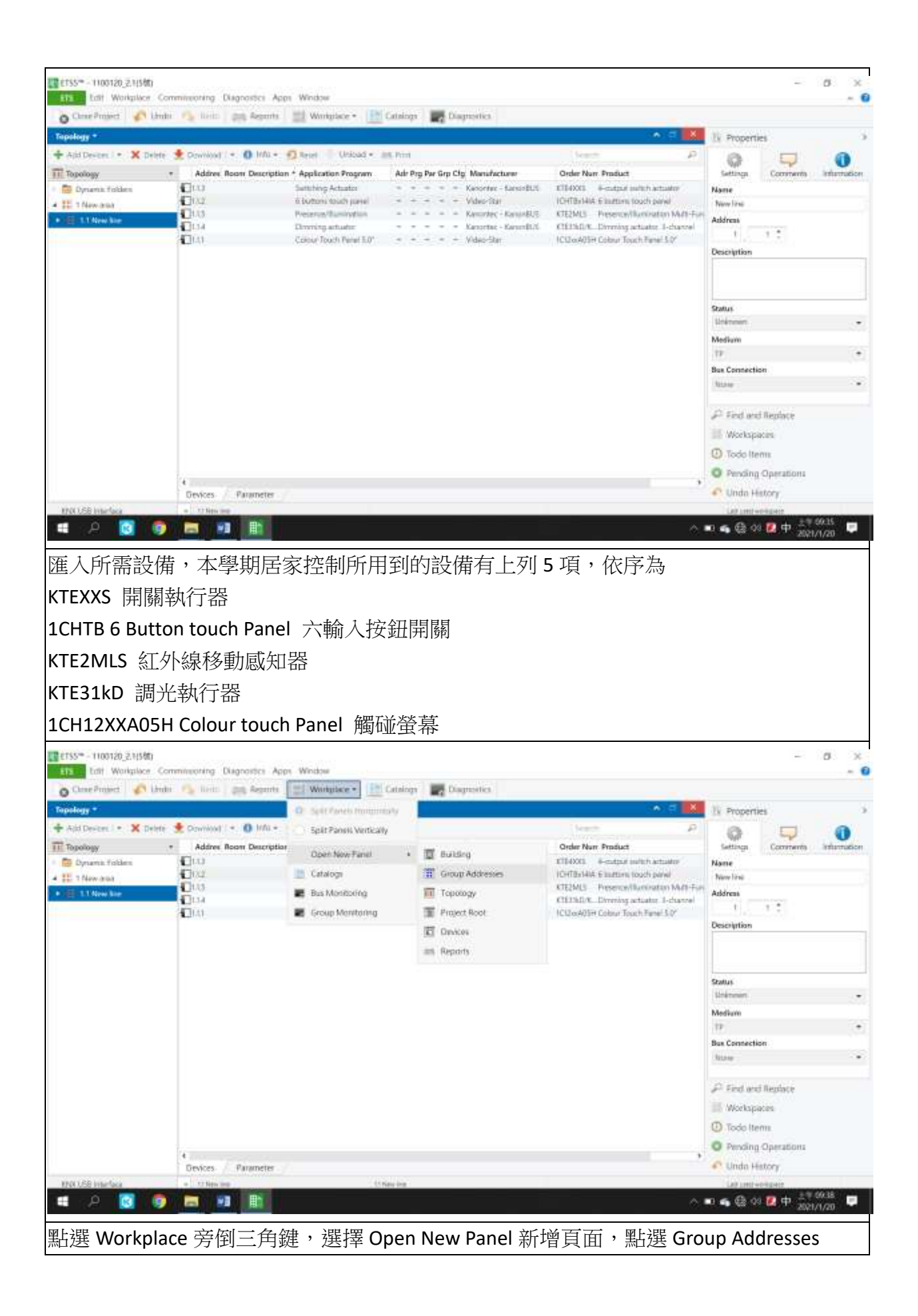

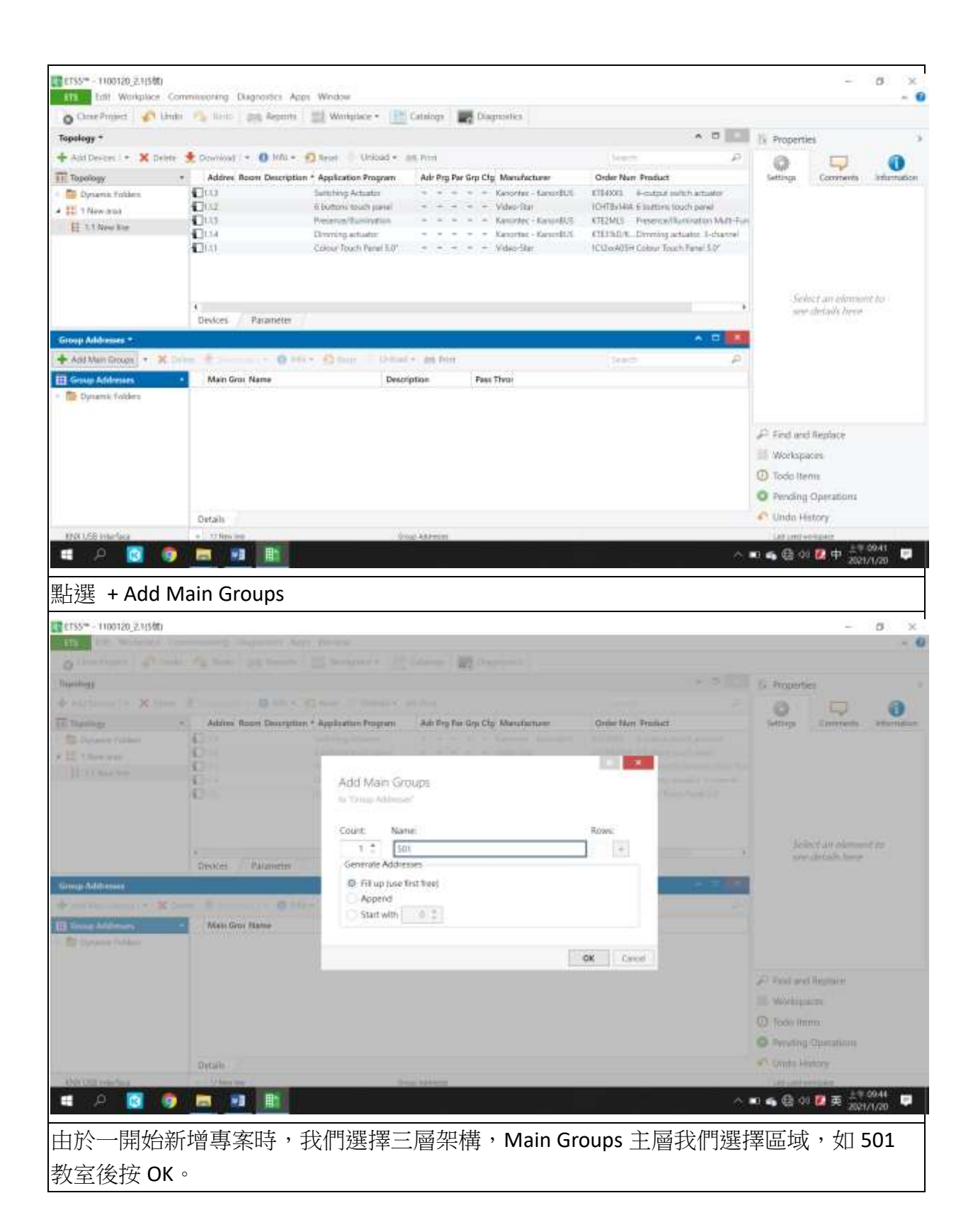

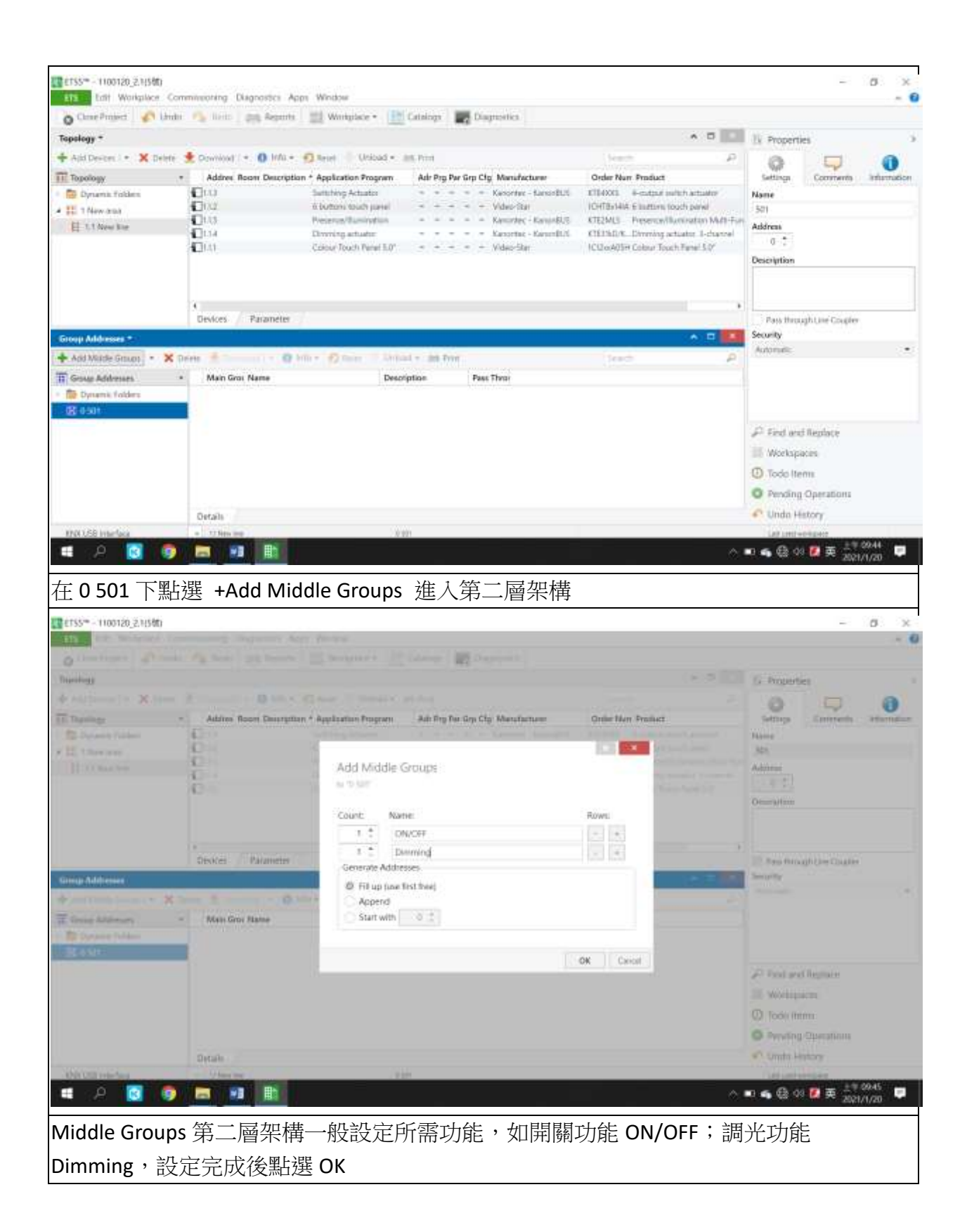

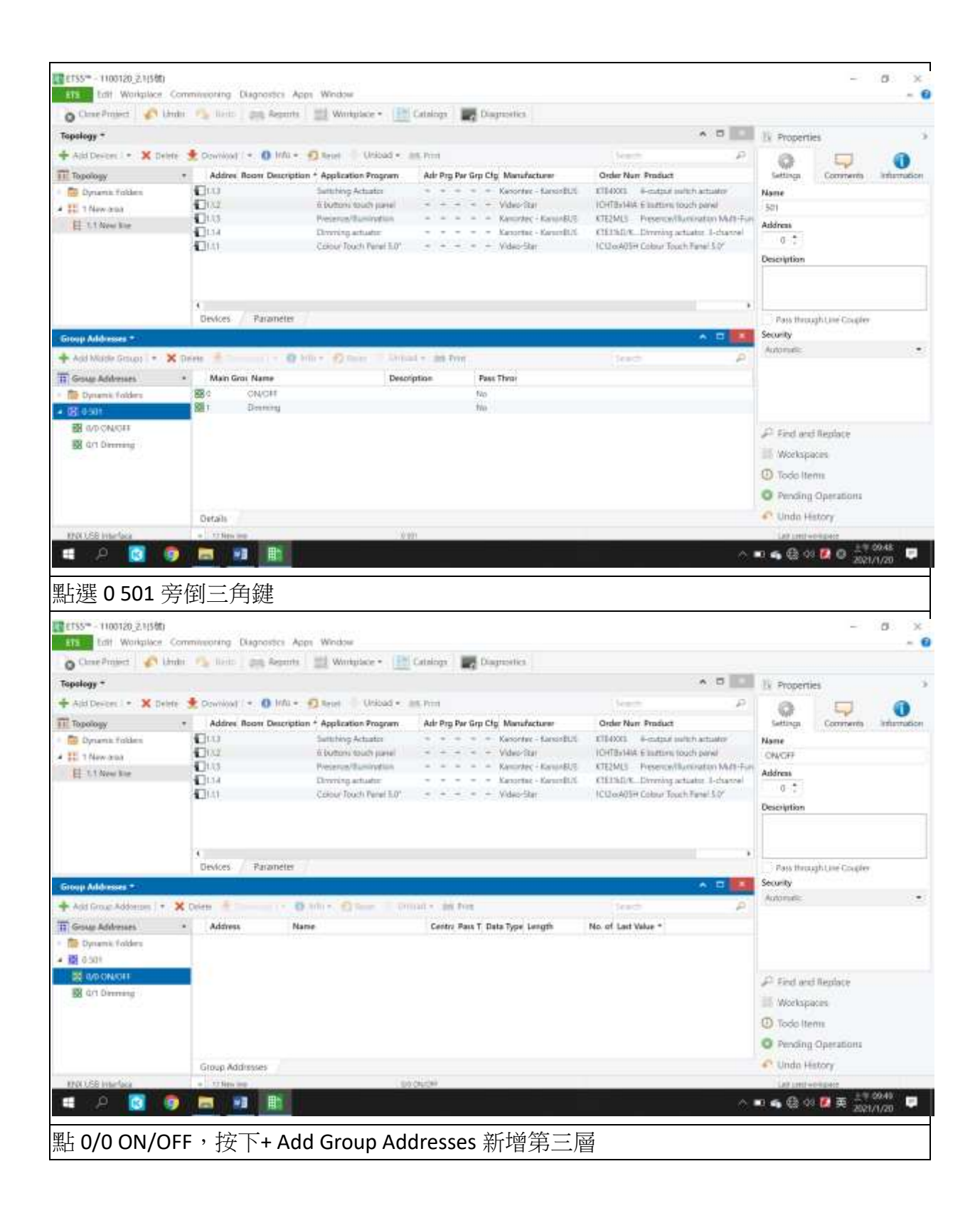

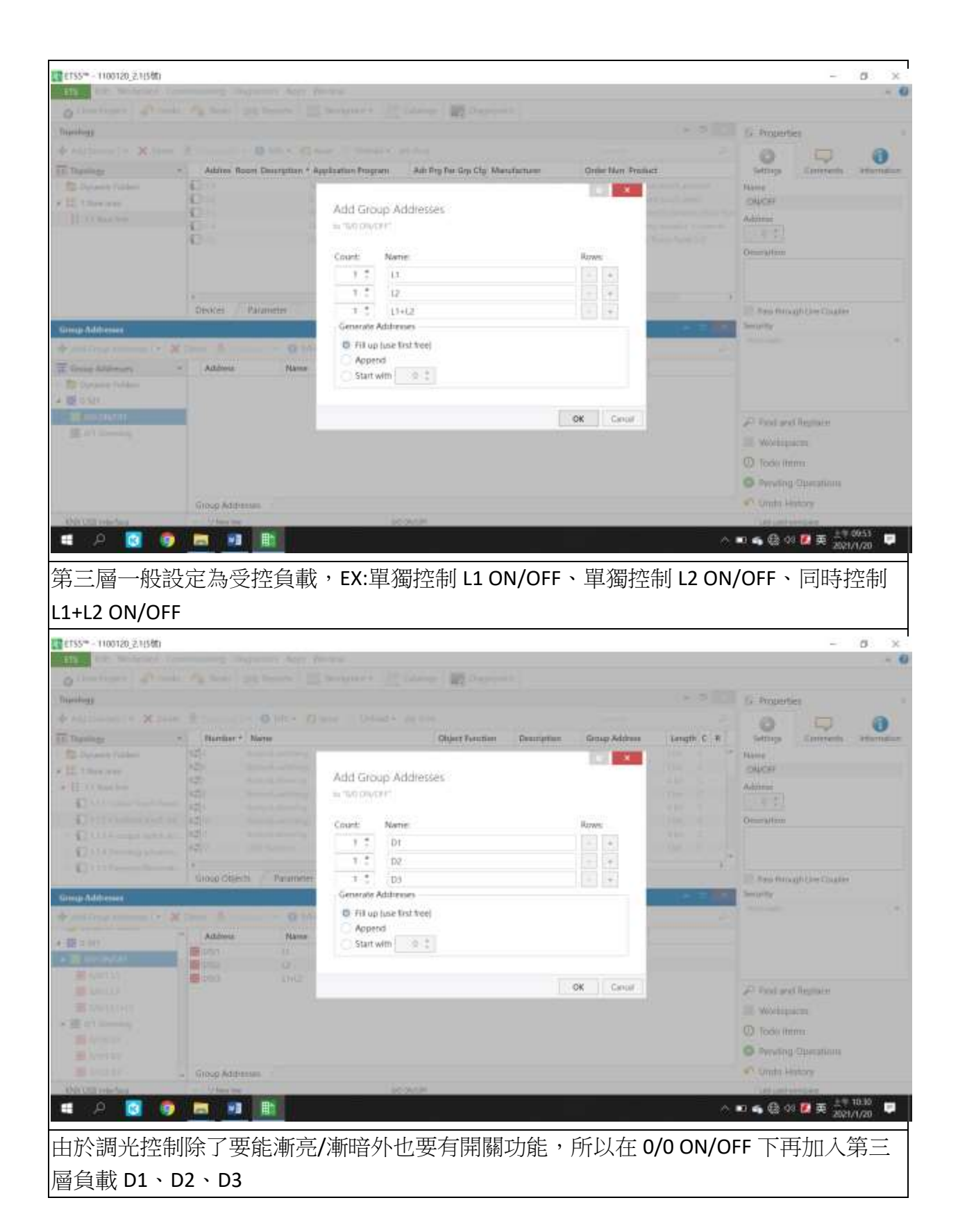

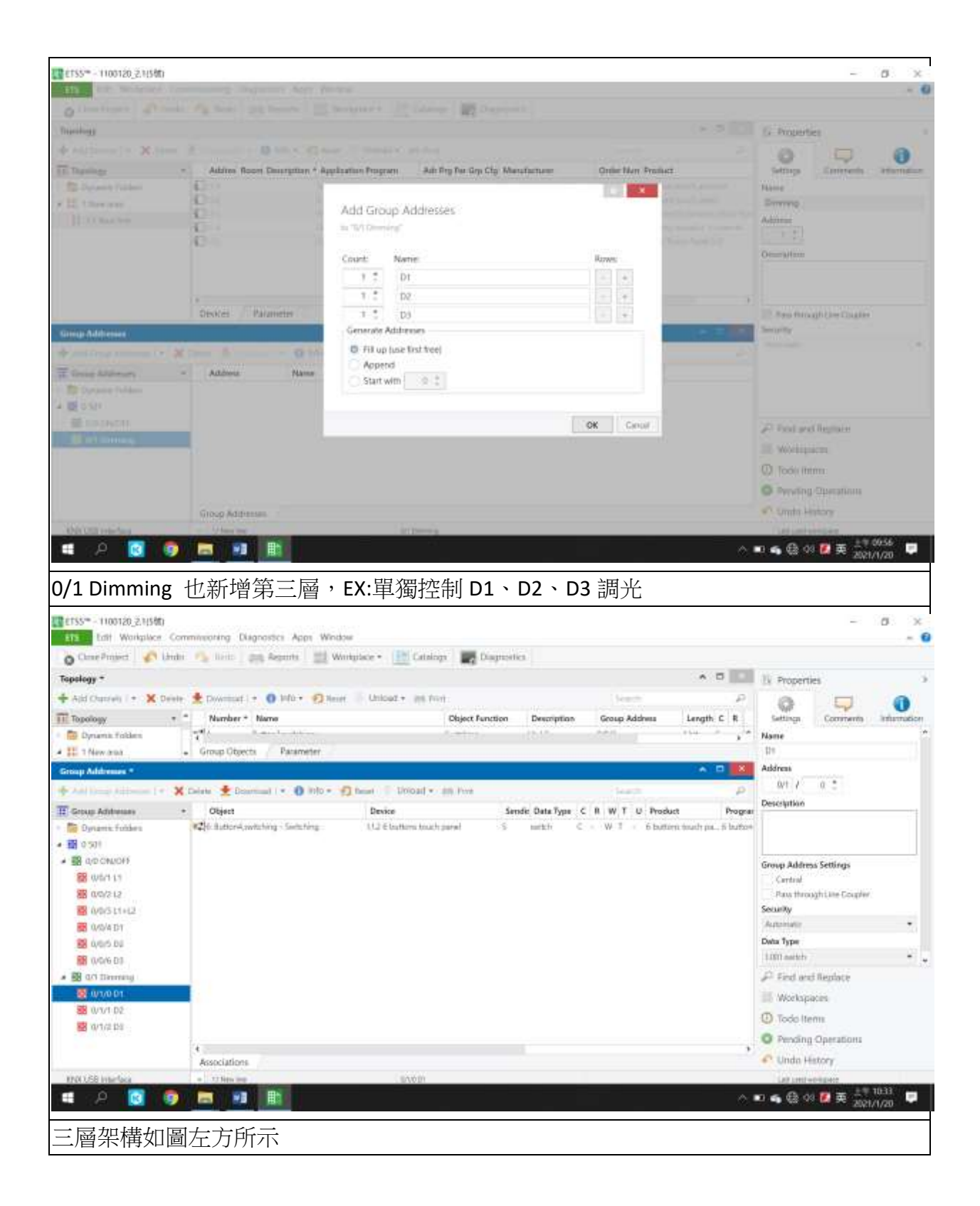

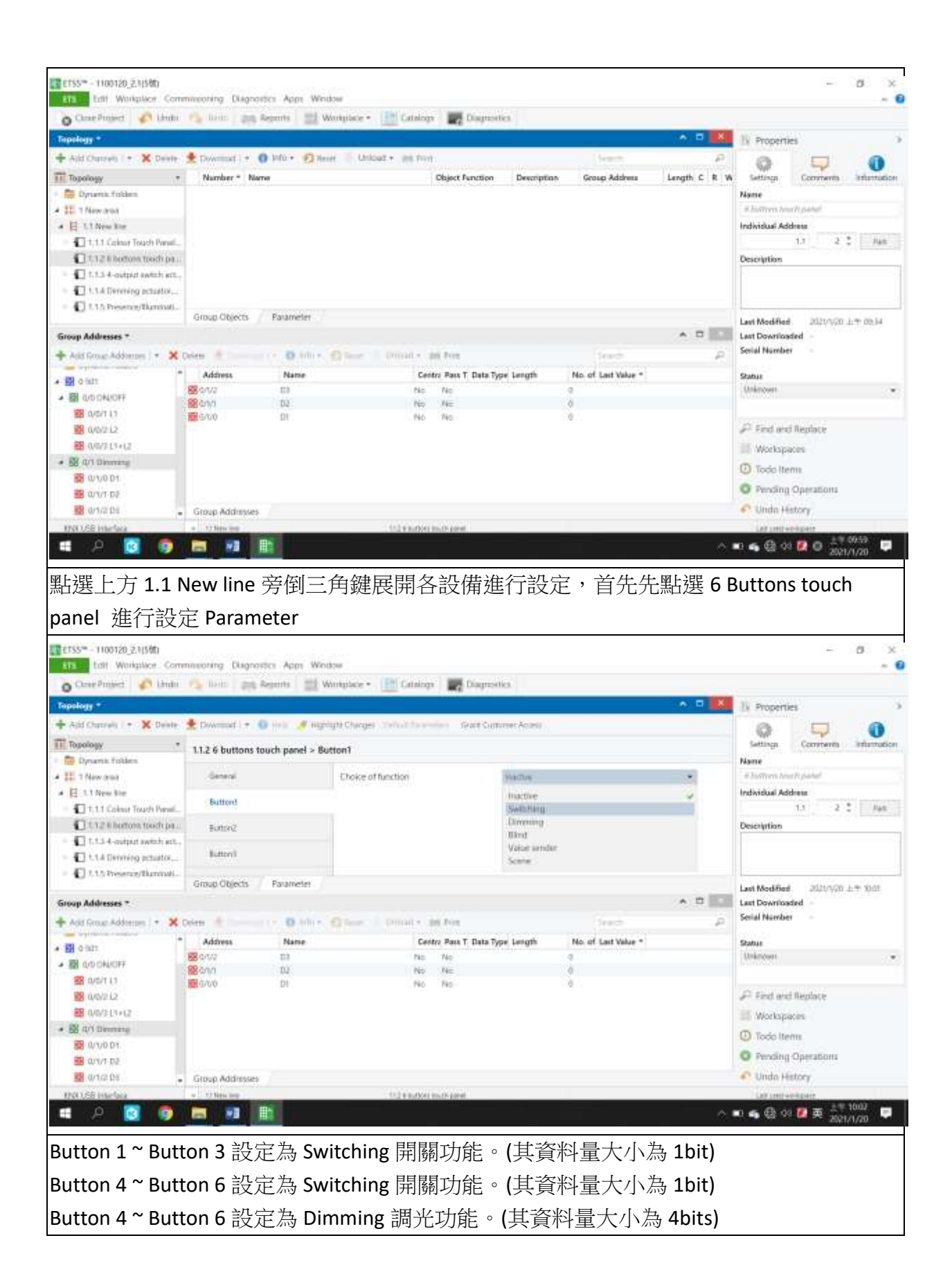

| and the second second se                                                                                                    | aminipoliting Langer                                                                                                    | ostes Apps We                                                                                                    | ndow                                                                                                    |                                                                                                    |               |                                                                                                    |
|----------------------------------------------------------------------------------------------------|----------------------------------------------------------------------------------------------------|----------------------------------------------------------------------------------------------------|----------------------------------------------------------------------------------------------------|----------------------------------------------------------------------------------------------------|---------------|----------------------------------------------------------------------------------------------------|
| Close Project Chada                                                                                                    | Ph liets (00                                                                                                    | Aspenta 📃                                                                                                    | Winkplace • 🔝 Cataloga 📰 Di                                                                                                    | agreetics.                                                                                                    |               |                                                                                                    |
| Topology +                                                                                                    |                                                                                                    |                                                                                                    |                                                                                                    |                                                                                                    | • •           | X IV Properties                                                                                                    |
| 🕂 Ald Charrels i + 🗙 Delete                                                                                                    | 2 Download   +                                                                                                    | 0 111 Ø 113                                                                                                    | nigh Charger ) Default Exampleri - Gra                                                                                                    | # Customer Access                                                                                                    |               |                                                                                                    |
| TT Topology *                                                                                                    | 1126 buttons                                                                                                    | touch namel > I                                                                                                    | hittend                                                                                                    |                                                                                                    |               | Settinga Comments Information                                                                                                    |
| Dynamic Holden                                                                                                    | THE O DOMOND                                                                                                    | toden plantr - o                                                                                                    |                                                                                                    |                                                                                                    |               | Name                                                                                                    |
| # III T New area                                                                                                    | General                                                                                                    |                                                                                                    | Choice of function                                                                                                    | Setting                                                                                                    | *             | in hustron tour it patent                                                                                                    |
| ▲ E 1.1 New Net                                                                                                    | Buttord                                                                                                    |                                                                                                    | Reaction on rising edge                                                                                                    | ini metim.                                                                                                    |               | Individual Address                                                                                                    |
| CT12 Electors tool                                                                                                    | Report 1                                                                                                    |                                                                                                    | Reaction on failing edge                                                                                                    | no reaction                                                                                                    | ~             | Description                                                                                                    |
| 0. Outton Lastitung                                                                                                    | TOUGHE                                                                                                    |                                                                                                    |                                                                                                    | un                                                                                                    |               |                                                                                                    |
| <ul> <li>III 1.13 4 output switch.</li> </ul>                                                                                                    | Button's                                                                                                    |                                                                                                    |                                                                                                    | Alternationa and with                                                                                                    |               |                                                                                                    |
| <ul> <li>I. t.A Dirming actual.</li> </ul>                                                                                                    | Group Objects                                                                                                    | Parameter                                                                                                    |                                                                                                    |                                                                                                    |               |                                                                                                    |
| Group Addresses *                                                                                                    |                                                                                                    |                                                                                                    |                                                                                                    |                                                                                                    | A D           | Last Modified 2020/9/01/21+ 1004                                                                                                    |
| + Arit Group Addresses   + 🗙                                                                                                    | Delete de                                                                                                    |                                                                                                    | Char Donal + In Pre                                                                                                    |                                                                                                    | teach         | Serial Number -                                                                                                    |
| -                                                                                                    | Address                                                                                                    | Name                                                                                                    | Centry Pass T D                                                                                                    | lata Type Length No. or                                                                                                    | Last Value *  | Subur                                                                                                    |
| · B onthingt                                                                                                    | 88 g/W                                                                                                    | E3                                                                                                    | No No                                                                                                    | a                                                                                                    |               | Unknown                                                                                                    |
| 3 0/5/113                                                                                                    | 88 4/h/1                                                                                                    | 01                                                                                                    | No No                                                                                                    | 0                                                                                                    |               |                                                                                                    |
| 100 WO/2 L2                                                                                                    |                                                                                                    |                                                                                                    | 110 110                                                                                                    | 10 MI                                                                                                    |               | 🔎 Find and Replace                                                                                                    |
| EE (1/0/213+12                                                                                                    |                                                                                                    |                                                                                                    |                                                                                                    |                                                                                                    |               | Workspaces                                                                                                    |
| • B qri Denning                                                                                                    |                                                                                                    |                                                                                                    |                                                                                                    |                                                                                                    |               | (D) Todo Items                                                                                                    |
| 🙀 0/10 D1                                                                                                    |                                                                                                    |                                                                                                    |                                                                                                    |                                                                                                    |               | O Pending Operations                                                                                                    |
| B 01/2 04                                                                                                    | Group Addresses                                                                                                    |                                                                                                    |                                                                                                    |                                                                                                    |               | C Undo History                                                                                                    |
| VIN 158 Interface                                                                                                    | a titim m                                                                                                    |                                                                                                    | 112 and the second second                                                                                                    |                                                                                                    |               | and construction over                                                                                                    |
| 用關 button 1                                                                                                    | 的功能<br>maging Dage                                                                                                    | 設定為,                                                                                                    | Alternating on/of                                                                                                    | f (每放開一之                                                                                                    | 欠 button1 on  | /off 交替動作一次)                                                                                                    |
| 用關 button 1<br>ETSS 1100120,219540<br>TT3 Lott Workplace Com<br>Chare Project Com<br>Chare Project Com                                                                                                    | 的功能<br>mmoning Dign                                                                                                    | 没定為,                                                                                                    | Alternating on/of                                                                                                    | f (每放開一3                                                                                                    | 欠 button1 on  | /off 交替動作一次)                                                                                                    |
| 田閣 button 1                                                                                                    | 的功能<br>maconing Diagn<br>Diverse Diagn<br>11.2 6 buttons                                                                                                    | 设定為,<br>aster App We<br>Assente 创<br>o web of up<br>touch panel > 8                                                                                                    | Alternating on/of  http://www.unipidice.elimeters/actions/actions/of/actions/actions/a | f (每放開一ジ<br>appeales                                                                                                    | 欠 button1 on, | /off 交替動作一次)<br>- 0 -                                                                                                    |
| 日露 button 1<br>ITSS - HIOT20,249560<br>ITSS - HIOT20,249560<br>ITSS - HIOT20,249560<br>Come Project Come Project Come Proje                                                                                                    | 的功能<br>meneoring Diagna<br>Diverse Lago<br>Diverse Lago<br>112 6 buttons                                                                                                    | 役定為。<br>Actor Wo<br>Actor Wo<br>Actor Wo<br>Actor Wo<br>Actor Wo<br>Actor Wo<br>Monte Wo<br>Monte                                                                                   | Alternating on/of  http://www.unitylicierellecology Catalogy Cology Default Parameters Sea                                                                                                    | f (每放開一兴<br>agreentes                                                                                                    | 欠 button1 on, | /off 交替動作一次)<br>- 0 - 0                                                                                                    |
| 用 關 button 1                                                                                                    | 的功能<br>meeting Diagon<br>Particul 200<br>Provement 1*<br>1126 buttons<br>General                                                                                                    | 设定為,<br>aster Acpr Wo<br>Asprits 創<br>o Hol I ang<br>touch panel > 8                                                                                                    | Alternating on/of  Alternating on/of  Adve  Workplace   Catalogs  Catalogs  Compatibility  Choice of function  Choice of function                                                                                                    | f (每放開一의<br>agreentes<br>#Clatterer Access                                                                                                    | 欠 button1 on, | /off 交替動作一次)                                                                                                    |
| 用關 button 1<br>ITSS - TIODIZO,ZAISHO<br>ITSS - TIODIZO,ZAISHO<br>ITS - VIOIIZO,ZAISHO<br>Chare Project<br>Chare Project<br>Concernance<br>Chare Project<br>Concernance<br>Concernance<br>Concernace<br>Concernance<br>Concernance<br>Concernace<br>Concernance<br>Concerna | 的功能<br>meeting Diagov<br>Provenuel +<br>11.2 6 buttons<br>Buttoni                                                                                                    | 设定為,<br>aster Acpr Wo<br>Asprits 到<br>o Hold @ Hig<br>touch panel > 8                                                                                                    | Alternating on/of  Alternating on/of  Adve  Winkplace   Catalogs  Catalogs  Catalogs  Code of function  Reaction unitsing edge  Catalogs  Code of function  Reaction unitsing edge  Catalogs  Catalogs  Catalo | f (每放開一의<br>agreentes<br>t Subtreet Access<br>Settling<br>reconstances                                                                                                    | 欠 button1 on, | /off 交替動作一次)                                                                                                    |
| 用關 button 1                                                                                                    | 的功能的<br>mmooting Diago<br>bind 200<br>powerset +<br>11.2 6 buttons<br>Button1<br>Button1                                                                                                    | 设定為,<br>aster Aces We<br>Assents 到<br>outpanel > 8                                                                                                    | Alternating on/of<br>ndow<br>Winkplace • E Catalogs & De<br>Physic Charges Default Parameters Straw<br>Restor on thing edge<br>Reaction on tailing edge<br>Reaction on tailing edge                                                                                                    | f (每放開一3<br>agreetics<br>t Sictorer Acaes<br>Sectore<br>reconstant<br>reconstant                                                                                                    | 欠 button1 on, | /off 交替動作一次)                                                                                                    |
| 用關 button 1<br>TSS- TIOT20,2A9560<br>TSS- TIOT20,2A9560<br>TSS- TIOT20,2A9560<br>Chare Project<br>Chare Project                                                                                                    | 的功能的<br>mmooring Diagna<br>into 200<br>* Downset +<br>11.2 6 buttons<br>Buttoni<br>Buttoni                                                                                                    | 设定為,<br>otto: Acon Wo<br>Acon Wo<br>Acon Martin<br>Acon Martin<br>Ac                                                                                                    | Alternating on/of<br>how<br>Workplace • Catalogs & De<br>Physic Charges Default Parameters Pro-<br>sutton2<br>Choke of function<br>Reaction on taking edge<br>Reaction on taking edge                                                                                                    | f (每放開一3<br>agreetics<br>t Suctomer Access<br>Sectoring<br>An machine<br>The machine<br>The machine                                                                                                    | 欠 button1 on, | /off 交替動作一次)<br>-                                                                                                    |
| 田蘭 button 1<br>TSS- TIOT20,24950<br>TSS- TIOT20,24950<br>TSS- TIOT20,24950<br>TSS- TIOT20,24950<br>Chart Workplace Corr<br>Chart Project<br>Aid Chartell 1 ◆ Device<br>Topology<br>Aid Chartell 1 ◆ Device<br>Topology<br>Devices Totales<br>1 New ava<br>1 11 Calvar Total Pa.<br>112 Bloctors Total Pa.<br>2 Buttor2.settburg.<br>2 Buttor2.settburg.<br>2 Buttor2.settburg.<br>2 Buttor2.settburg.<br>2 Buttor2.settburg.                                                                                                    | 的功能的<br>menorang Diagon<br>filme 2 gen<br>powerset +<br>11.2 6 buttons<br>Button<br>Button<br>Button                                                                                                    | 设定為,<br>ottor Acon Wo<br>Aconts 20<br>Aconts 20<br>touch partet > 8                                                                                                    | Alternating on/of<br>how<br>Winkplace - Catalogs Color<br>Physic Charges Default Parameters Gran<br>button2<br>Choke of function<br>Reaction on tailing edge<br>Reaction on tailing edge                                                                                                    | f (每放開一3<br>agreentics<br>t Subtranet Access<br>Settling<br>ret reaction<br>ret reaction<br>and<br>ut                                                                                                    | 欠 button1 on, | /off 交替動作一次)                                                                                                    |
| 田蘭 button 1<br>TSS- TIOT20,2A956<br>TSS- TIOT20,2A956<br>TSS- TIOT20,2A956<br>Topology<br>Ald Charlet (Minipales Corr<br>Care Project<br>Ald Charlet (Minipales)<br>Topology<br>Ald Charlet (Minipales)<br>Topology<br>Care Project<br>Topology<br>Care Project<br>Topology<br>Care Project<br>Care Project<br>Car                                                                                                    | 的功能的<br>miniscoring Diagos<br>into 200<br>powerset +<br>11.2 6 buttons<br>Buttoni<br>Buttoni<br>Buttoni<br>Buttoni                                                                                                    | 设定為,<br>Accor Wo<br>Accorts 20<br>Accorts 20<br>Control 20<br>Touch panel > 8                                                                                                    | Alternating on/of<br>ndow<br>Winkplace - Catalogs Color<br>Physic Charges Default Zimmotheri Gran<br>Netton2<br>Choke of function<br>Reaction on tisling edge<br>Reaction on talking edge                                                                                                    | f (每放開一3<br>agreentics<br>t Clotherert Access<br>settling<br>res reaction<br>res reaction<br>res reaction<br>rest reaction<br>rest reaction<br>rest reaction<br>rest reaction<br>rest reaction                                                                                                    | 欠 button1 on, | /off 交替動作一次)                                                                                                    |
| 田蘭 button 1<br>This button 1<br>This button 2,24540<br>This but which con<br>Case Project<br>Case Project<br>Add Charsel 1 * X Deele<br>Topology<br>Add Charsel 1 * X Deele<br>Topology<br>Add Charsel 1 * X Deele<br>Topology<br>Case Project<br>Description<br>Description<br>Descripti                                                                                                    | 的功能的<br>minicoring Diago<br>into 200<br>Powerset +<br>11.2 6 buttons<br>deneral<br>Button1<br>Button1<br>Button1<br>Button1                                                                                                    | 役定為,<br>Accor Wo<br>Accorts 20<br>Accorts 20<br>Accorts 20<br>Touch panel > 8<br>7 Farameter                                                                                                    | Alternating on/of<br>ndow<br>Winkplace - Catalogs Color<br>Physic Charges Default Zimmotheri Grav<br>Notice of function<br>Reaction on rising edge<br>Reaction on rising edge                                                                                                    | f (每放開一つ<br>agreentics<br>t Cutherent Access<br>sedicting<br>res reactions<br>res reactions<br>rest reactions<br>rest reactions<br>rest<br>rest reactions<br>rest<br>rest<br>reactions<br>rest<br>reactions<br>rest<br>reactions<br>rest<br>reactions<br>rest<br>reactions                                                                                                    | 欠 button1 on  | /off 交替動作一次)                                                                                                    |
| 田蘭 button 1<br>This button 1<br>This button 1<br>This button 2,24540<br>This but which on Corr<br>Cone Project<br>Add Charsen 1 + X Deele<br>Theology<br>Add Charsen 1 + X Deele<br>Theology<br>Add Charsen 1 + X Deele<br>Theology<br>Cone Project<br>Densem Fishers<br>This button theol<br>Theology<br>Densem Fishers<br>This button theol<br>This button theol<br>This                                                                                                    | 的功能的<br>minicoring Diago<br>into 200<br>Powemant +<br>11.2 6 buttons<br>denenal<br>Buttoni<br>Buttoni<br>Buttoni<br>Buttoni<br>Buttoni                                                                                                    | 役定為,<br>Accor Wo<br>Accorts 創<br>O Hoto Mag<br>touch panel > 8                                                                                                    | Alternating on/of<br>none<br>Winkplace - Catalogs Color<br>Paget Charges Default Remoters Grav<br>Notion2<br>Choice of function<br>Reaction on failing edge<br>Reaction on failing edge                                                                                                    | f (每放開一3<br>agreetics<br>t Cutherer Access<br>setting<br>rei riveten<br>rei riveten<br>rei riveten<br>rei riveten<br>rei riveten<br>rei riveten<br>riveten<br>rei riveten                                                                                                    | 欠 button1 on  | /off 交替動作一次)<br>- のの<br>- のの<br>- のの<br>- のの<br>- のの<br>- のの<br>- のの<br>- のの<br>- のの<br>- のの<br>- のの<br>- のの<br>- のの<br>- のの<br>- のの<br>- のの<br>- のの<br>- のの<br>- のの<br>- のの<br>- のの<br>- のの<br>- のの<br>- のの<br>- のの<br>- のの<br>- のの<br>- のの<br>- のの<br>- のの<br>- のの<br>- のの<br>- ののの<br>- ののの<br>- ののの<br>- ののの<br>- ののの<br>- ののの<br>- ののの<br>- ののの<br>- ののの<br>- ののの<br>- ののの<br>- ののの<br>- ののの<br>- ののの<br>- ののの<br>- のののの<br>- のののの<br>- のののの<br>- のののの<br>- のののの<br>- のののの<br>- のののの<br>- ののののの<br>- ののののの<br>- ののののの<br>- ののののの<br>- のののののの<br>- のののののの<br>- のののののののの<br>- ののののののののの<br>- のののののののののの                                                                                                    |
| 田蘭朝 button 1<br>TSSS - T100120,2,49560<br>TSSS - T100120,2,49560<br>TSSS - T100120,2,49560<br>Case Project<br>Case Project<br>Ald Charget<br>Topology<br>Ald Charget<br>Topology<br>Ald Charget<br>Thew and<br>T12 Nove and<br>T12 Nove and<br>T12                                                                                                    | 的功能的<br>miniscoring Diago<br>bints 200<br>powemant +<br>11.2 6 buttons<br>Buttoni<br>Buttoni<br>Buttoni<br>Buttoni<br>Buttoni<br>Buttoni                                                                                                    | 役定為,<br>orter Acor Wo<br>Acorts 20<br>Acorts 20<br>Orter 20<br>Touch panel > 8<br>Farameter<br>Name                                                                                                    | Alternating on/of<br>nor<br>Winkphoe - Catalogs Color<br>Mutual Charge Default Parameter Grav<br>Netton2<br>Choice of function<br>Reaction on failing edge<br>Reaction on failing edge                                                                                                    | f (每放開一つ<br>agreetics<br>t Cutherer Access<br>setting<br>rei risection<br>arri<br>with<br>Alternating onytoff                                                                                                    | 欠 button1 on  | /off 交替動作一次)<br>- のの<br>- のの<br>- のの<br>- のの<br>- のの<br>- のの<br>- のの<br>- のの<br>- のの<br>- のの<br>- のの<br>- のの<br>- のの<br>- のの<br>- のの<br>- のの<br>- のの<br>- のの<br>- のの<br>- のの<br>- のの<br>- のの<br>- のの<br>- のの<br>- のの<br>- のの<br>- のの<br>- のの<br>- のの<br>- のの<br>- のの<br>- のの<br>- のの<br>- のの<br>- のの<br>- ののの<br>- ののの<br>- ののの<br>- ののの<br>- ののの<br>- ののの<br>- ののの<br>- ののの<br>- ののの<br>- ののの<br>- ののの<br>- ののの<br>- ののの<br>- ののの<br>- ののの<br>- ののの<br>- のののの<br>- のののの<br>- のののの<br>- のののの<br>- のののの<br>- のののの<br>- のののの<br>- のののの<br>- ののののの<br>- ののののの<br>- のののののの<br>- のののののののの<br>- ののののののののの<br>- ののののののののの<br>- ののののののののの<br>- のののののののののの                                                                                                    |
| 田福朝 button 1<br>ETSS- 1100120 2.45560<br>ETSS- 1100120 2.45560<br>ETSS- ETG Workplace Corr<br>Conse Project 全日本のののののののののののののののののののののののののののののののののののの                                                                                                    | 的功能的<br>miniscoring Diagos<br>inter 200<br>provide 1 *<br>11.2 6 buttons<br>damani<br>Buttoni<br>Buttoni<br>Buttoni<br>Buttoni<br>Buttoni<br>Buttoni                                                                                                    | 役定為,<br>orter Acor Wo<br>Acorts 20<br>Acorts 20<br>Orter 20<br>Touch panel > 8<br>Count panel > 8                                                                                                    | Alternating on/of<br>ndow<br>Workplace - Catalogs Color<br>Paget Charge Default Parameter Grav<br>Noteen<br>Choice of function<br>Reaction on failing edge<br>Choice and function<br>Reaction on failing edge<br>Control - Let Free<br>Center Para T. D<br>No. No.                                                                                                    | f (每放開一つ<br>agreetics<br>t Cutherer Access<br>setting<br>rei rivection<br>arritig<br>uit<br>Alternating onytoff                                                                                                    | 欠 button1 on, | /off 交替動作一次)<br>ののの<br>ののの<br>ののの<br>ののの<br>ののの<br>ののの<br>ののの<br>ののの<br>ののの<br>ののの<br>ののの<br>ののの<br>ののの<br>ののの<br>ののの<br>ののの<br>ののの<br>ののの<br>のののの<br>のののの<br>のののの<br>のののの<br>のののの<br>のののの<br>のののの<br>のののの<br>のののの<br>のののの<br>のののの<br>のののの<br>のののの<br>のののの<br>のののの<br>のののの<br>のののの<br>のののの<br>ののののの<br>ののののの<br>ののののの<br>ののののの<br>ののののの<br>ののののの<br>ののののの<br>ののののの<br>ののののの<br>のののののの<br>ののののの<br>ののののの<br>ののののの<br>ののののの<br>ののののの<br>ののののの<br>ののののの<br>のののののの<br>のののののの<br>のののののの<br>のののののの<br>のののののの<br>のののののの<br>のののののののののの                                                                                                    |
| 田福朝 button 1<br>(TSS- 1100120 2.81540)<br>TSS- 1100120 2.81540<br>TSS- 1100120 2.81540<br>(TSS- 1100120 2.81540)<br>(TSS- 110 Workshor Corr )<br>Come Project ()<br>Topology<br>* Add Charrely 1 * ※ Devel<br>1 11 Colour Toddy Pa.<br>* 11 1 Colour Toddy Pa.<br>* 11 1 Colour Toddy Pa.<br>* 2 Colour Toddy Pa.<br>* 2 Colour Toddy Pa.<br>*                                                                                                    | 的功能的<br>miniopring Diago<br>interned and<br>interned and<br>interned and<br>interned<br>interne<br>interned<br>interned<br>inte                                                                                                    | 役定為,<br>otc: Aco Wi<br>Acont III<br>Acont III<br>O He III<br>Touch panel > 8<br>/ Farameter<br>Name<br>III<br>DI                                                                                                    | Alternating on/of<br>ndow<br>Winhplace • M Catalogs M D<br>Paget Charges Default Parameters See<br>Noteen of function<br>Reaction on failing edge<br>Reaction on failing edge<br>Control • Default • Def Fore<br>Centrol Parameters T, D<br>No No<br>No No                                                                                                    | f (每放開一つ<br>agreenties<br># Cuttureer Access<br># Cuttureer Access<br># SettChing<br>res reaction<br>for reaction<br>for for reaction<br>for for reaction<br>for for reaction<br>for for reaction<br>for for reaction<br>for for reaction<br>for for for reaction<br>for for reaction<br>for for for for for for for for for for                                                                                                    | 欠 button1 on, | /off 交替動作一次)<br>ののの<br>ののの<br>ののの<br>ののの<br>ののの<br>ののの<br>ののの<br>ののの<br>ののの<br>ののの<br>ののの<br>ののの<br>ののの<br>ののの<br>ののの<br>ののの<br>ののの<br>ののの<br>ののの<br>のののの<br>のののの<br>のののの<br>のののの<br>のののの<br>のののの<br>のののの<br>のののの<br>のののの<br>のののの<br>のののの<br>のののの<br>のののの<br>のののの<br>のののの<br>のののの<br>のののの<br>のののの<br>のののの<br>のののの<br>のののの<br>のののの<br>のののの<br>のののの<br>のののの<br>のののの<br>ののののの<br>ののののの<br>ののののの<br>ののののの<br>ののののの<br>ののののの<br>ののののの<br>ののののの<br>ののののの<br>ののののの<br>ののののの<br>ののののの<br>ののののの<br>ののののの<br>ののののの<br>ののののの<br>ののののの<br>ののののの<br>ののののの<br>ののののの<br>ののののの<br>のののののの<br>ののののの<br>ののののの<br>ののののの<br>ののののの<br>ののののの<br>ののののの<br>ののののの<br>ののののの<br>のののののの<br>のののののの<br>のののののの<br>ののののの<br>ののののの<br>のののの<br>ののののの<br>ののののののの<br>のののののののの<br>ののののののの<br>ののののののののの<br>のののののののののの                                                                                                    |
| 田陽朝 button 1<br>Tiss 1100120 2.84540<br>Tiss 1100120 2.84540<br>Tiss 1100120 2.84540<br>Come Project  Come Project  C                                                                                                    | 的功能的<br>miniopring Diago<br>interned and<br>interned and<br>interned and<br>interned<br>interne<br>interned<br>interned<br>inte                                                                                                    | 役定為,<br>otc: Aco Wi<br>Acont 1 1<br>Acont Wi<br>Acont 1 1<br>Touch panel > 8<br>Farameter<br>Name<br>Di                                                                                                    | Alternating on/of<br>nor<br>Wantplace • M Catalogs M D<br>Paget Charges Default Parameters See<br>Noton2<br>Choice of function<br>Reaction on failing edge<br>Reaction on failing edge<br>Constant - See Fires<br>No No                                                                                                    | f (每放開一つ<br>agreenties<br># Cutturner Access<br># Settching<br>rei rivetten<br>for reaction<br>uff<br>Alternatieg onvolt<br>lata Type: Length No. of<br>0                                                                                                    | 欠 button1 on, | /off 交替動作一次)<br>0 0<br>0 0 |
| 田閣閣 button 1<br>This - 1100120 2.81540<br>Toology - 1<br>Come Project  Come Project Come Project                                                                                                    | 的功能的<br>meneopring Diagn<br>into 200<br>Powerset +<br>112 6 buttons<br>General<br>Buttoni<br>Buttoni<br>Buttoni<br>Coires<br>Address<br>2007<br>2000                                                                                                    | 设定為,<br>otci Aco Wi<br>Acont State<br>Acon Wi<br>Acont State<br>Touch panel > 8<br>Farameter<br>Name<br>Di<br>Di                                                                                                    | Alternating on/of<br>norm<br>Wentplace • Catalogs Con-<br>Page Charges Default Remoters Gene<br>Reaction on taking edge<br>Choke of function<br>Reaction on taking edge<br>Conset • Conset • See Fires<br>Center Rear T, D<br>No No<br>No No                                                                                                    | f (每放開一つ<br>agrowth:a<br>t Cutturner Access<br>t Cutturner Access<br>t Cutturner Access<br>t Cutturner Access<br>t The Access<br>t The Access t The Access t The Access                                                                                                    | 欠 button1 on  | /off 交替動作一次)                                                                                                    |
| 田蘭 button 1<br>This button 1<br>This button 1<br>This button 2,34540<br>Toology<br>ConeProject  ConeProject  ConeProject<br>ConeProject  ConeProject<br>ConeProject  ConeProject<br>ConeProject<br>ConeProjec                                                                                                    | 的功能的<br>meneopring Diago<br>into 200<br>into 200<br>into 200<br>into 2<br>into 2 | 设定為,<br>otci Aco Wi<br>Acont Si<br>Acon Wi<br>Acont Si<br>Acon Wi<br>Acon Wi<br>Acon Si<br>Touch panel > 8<br>Con Si<br>Acon Si<br>Aco | Alternating on/of<br>nor<br>Wantplace • Exclusion Exclusion<br>Page Charge Default Remoters For<br>Reaction on taking edge<br>Reaction on taking edge<br>Control • Set Press<br>Centre Reast For<br>No No                                                                                                    | f (每放開一つ<br>agrowtka<br>t Cutturer Access<br>t Sutturer Access<br>Settfring<br>ren rivetion<br>ren rivetion<br>ren r | 欠 button1 on  | /off 交替動作一次)<br>の<br>の<br>                                                                                     |
| 田福朝 button 1<br>(TSS* - 1100120 2.81580)<br>(TSS* - 1100120 2.81580)<br>(TS                                                                                                    | 的功能的<br>meneopring Diago<br>into 200<br>into 200<br>into 20                                                                                                    | 设定為,<br>otci Aco Wi<br>Acont State<br>Acon Wi<br>Acont State<br>Touch panel > 8<br>Farameter<br>Name<br>Di<br>Di                                                                                                    | Alternating on/of<br>norm<br>Wentplace • Catalogs Con-<br>Page Charges Default Remoters Gene<br>Auton2<br>Choke of function<br>Reaction on failing edge<br>Reaction on failing edge<br>Control • See Type<br>Control • See Type<br>No No<br>No No                                                                                                    | f (每放開一つ<br>agrowtka<br>t Customer Access<br>t Sustaining<br>res maction<br>res maction<br>res maction<br>ant<br>Alternatiog on/off                                                                                                    | 欠 button1 on  | /off 交替動作一次)                                                                                                    |
| 田子 North Control (1995年)<br>「TSS 1100120 (2.81585)<br>「TSS 1100120 (2.81585)<br>「TSS 1100120 (2.81585)<br>「TSS 1100120 (2.81585)<br>「TSS 1100120 (2.81585)<br>「TSS 110 (2.81585)<br>「TSS 110 (2.815                                                                                                    | 的功能的<br>Innicopating Diago<br>Innicopating Diago<br>Innicopating Diago<br>Innicopating<br>Development<br>Buttoni<br>Buttoni<br>Buttoni<br>Buttoni<br>Buttoni<br>Buttoni<br>Buttoni<br>Buttoni<br>Buttoni<br>Buttoni<br>Buttoni<br>Buttoni<br>Buttoni                                                                                                    | 设定為,<br>otto: Age We<br>Aegents 11<br>0 Hole 2 Hole<br>touch panel > 8<br>7 Farameter<br>Name<br>Di<br>Di                                                                                                    | Alternating on/of<br>norm<br>Weingster • Provide Calabora III (1999)<br>Provide Charges Default Remoters III (1999)<br>Auton2<br>Choke of function<br>Reaction on failing edge<br>Reaction on failing edge<br>Reaction on failing edge<br>Control • See Provide<br>Centre Reas T, D<br>No No<br>No No                                                                                                    | f (                                                                                                    | 欠 button1 on  | /off 交替動作一次)                                                                                                    |
| 田子閣 button 1<br>This - 1100120 2.81540<br>This - 1100120 2.81540<br>This - 1100120 2.81540<br>This - 1100120 2.81540<br>This - 110 Workshee Corr<br>Conce Project  Corr<br>Conce Project  Corr<br>Conce Project  Corr<br>Conce Project  Corr<br>Conce Project  Corr<br>Conce Project  Corr<br>Conce Project  Corr<br>Conce Project  Corr<br>Conce Project  Corr<br>Conce Project  Corr<br>Conce Project  Corr<br>Conce Project  Corr<br>Corr<br>Conce Project  Corr<br>Corr<br>Corr                                                             | 的功能的<br>memory chaps<br>into 200<br>into 200<br>in                                                                                                    | 设定為,<br>ortes Ages We<br>Aegents 11<br>0 Hole 2 Hole<br>touch parel > 8<br>7 Farameter<br>Name<br>D<br>D<br>D                                                                                                    | Alternating on/of<br>nor<br>Weingster - Catalogs Con-<br>Page Charge Defact Remoter Grav<br>Auton2<br>Choke of function<br>Reaction on falling edge<br>Reaction on falling edge<br>Control - Set Pres<br>Centre Reas T, D<br>No No<br>No No                                                                                                    | f (每放開一つ                                                                                                    | 欠 button1 on  | /off 交替動作一次)                                                                                                    |

| Ome Project Lindu                                                                                                    | : Par Hirth                                                                                                    |                                                                                                    | ANULTRACK . TO PROVE THE REAL                                                                                                    | CARDING TRANSPORT                                                                                                    |                     |          |                                                                                                    |
|----------------------------------------------------------------------------------------------------|----------------------------------------------------------------------------------------------------|----------------------------------------------------------------------------------------------------|----------------------------------------------------------------------------------------------------|----------------------------------------------------------------------------------------------------|---------------------|----------|----------------------------------------------------------------------------------------------------|
| analous -                                                                                                    |                                                                                                    |                                                                                                    |                                                                                                    |                                                                                                    |                     | A 0 X    | 11 Descerties                                                                                                    |
| Ald Charles   + X Deele                                                                                                    | Divertiset i +                                                                                                    |                                                                                                    | niute Charges - Default Recorders - Gr                                                                                                    | ant Customer Actes                                                                                                    |                     |          |                                                                                                    |
| Topology .                                                                                                    |                                                                                                    |                                                                                                    |                                                                                                    |                                                                                                    |                     |          | Settinga Commenta Interna                                                                                                    |
| Dynamic Folders                                                                                                    | LL2 6 buttons to                                                                                                    | ouch panel > 8                                                                                                    | Sutton3                                                                                                    |                                                                                                    |                     |          | Name                                                                                                    |
| III 1 New area                                                                                                    | General                                                                                                    |                                                                                                    | Choice of function                                                                                                    | Setting                                                                                                    |                     |          | # hitteen heurit pakal                                                                                                    |
| E 1.1 New Ne                                                                                                    | Buttont                                                                                                    |                                                                                                    | Reaction on rising edge                                                                                                    | ini metim.                                                                                                    |                     | ~        | Individual Address                                                                                                    |
| 1.1.1 Colour Touch Pa_                                                                                                    |                                                                                                    |                                                                                                    | Reaction on failing edge                                                                                                    | no reaction                                                                                                    |                     |          | 1.1 2 2 1                                                                                                    |
| C Outton Lastrona                                                                                                    | Eutton2                                                                                                    |                                                                                                    |                                                                                                    | un<br>un                                                                                                    |                     |          | Ocicrymon                                                                                                    |
| 2 ButtonZswitzhing                                                                                                    | Batton 3                                                                                                    |                                                                                                    |                                                                                                    | Alternating                                                                                                    | invivit             |          |                                                                                                    |
| ∎‡ ≷ Butters1 switching                                                                                                    | ALC: MARCIN                                                                                                    |                                                                                                    |                                                                                                    |                                                                                                    |                     |          |                                                                                                    |
| Ttob Landard Lands.                                                                                                    | <ul> <li>Group Objects</li> </ul>                                                                                                    | Parameter                                                                                                    |                                                                                                    |                                                                                                    |                     |          | Last Modified 2020/V/01 217 10.01                                                                                                    |
| oop Addresses *                                                                                                    |                                                                                                    | -                                                                                                    | A REAL PROPERTY AND A REAL PROPERTY AND A REAL |                                                                                                    |                     |          | Serial Number -                                                                                                    |
| And Group Addoning ) * X                                                                                                    | Center                                                                                                    | C. C. HULL                                                                                                    | and some a contrast of the local                                                                                                    | 2.12.11.1.1                                                                                                    | and the second      | P.       |                                                                                                    |
| nie o 🖥                                                                                                    | Address SR only                                                                                                    | Name                                                                                                    | Centra Pais T                                                                                                    | Data Type Length                                                                                                    | No. of Last Value * |          | Status<br>Unknown                                                                                                    |
| CO ON/OFF                                                                                                    | (Bann                                                                                                    | 02                                                                                                    | No No                                                                                                    |                                                                                                    | 0                   |          | 110/03001                                                                                                    |
| 20 0/0/1 (3<br>20 0/0/1 (3                                                                                                    | · 10/0                                                                                                    | DI                                                                                                    | No No                                                                                                    |                                                                                                    | 0 C                 |          | E first and Barbara                                                                                                    |
| R 0/0/211+12                                                                                                    |                                                                                                    |                                                                                                    |                                                                                                    |                                                                                                    |                     |          | Provide and methodice                                                                                                    |
| 4/1 Dimmite                                                                                                    |                                                                                                    |                                                                                                    |                                                                                                    |                                                                                                    |                     |          | (D - C - C                                                                                                    |
| 🗱 0/1/0 D1.                                                                                                    |                                                                                                    |                                                                                                    |                                                                                                    |                                                                                                    |                     |          | O Todo Items                                                                                                    |
| 10 0/1/1 D2                                                                                                    |                                                                                                    |                                                                                                    |                                                                                                    |                                                                                                    |                     |          | Pending Operations                                                                                                    |
| 🕺 W1/2 D4                                                                                                    | <ul> <li>Group Addresses</li> </ul>                                                                                                    |                                                                                                    |                                                                                                    |                                                                                                    |                     |          | <ul> <li>Unda History</li> </ul>                                                                                                    |
| NY Y SR Installards                                                                                                    |                                                                                                    |                                                                                                    |                                                                                                    |                                                                                                    |                     |          |                                                                                                    |
| 感 button 3<br>rss*- Hoot20,2,11540<br>rss たが Workplace Com<br>ComeProject の しかけ                                                                                                    | 的功能該                                                                                                    | 的<br>设定為,                                                                                                    | Alternating on/o                                                                                                    | ff (每放開                                                                                                    | 引一次 butto           | n3 on/o  | ● ● ● ● ● ■ ★ 1000<br>ff 交替動作一次<br>- ●                                                                                                    |
| 日朝 button 3<br>ISS - 1100120,2.11540<br>ISS - 1100120,2.11540<br>ISS - 11000000000000000000000000000000000 | 的功能設<br>Innecoring Diagoo                                                                                                    | 設定為。<br>kenn lit                                                                                                    | Alternating on/o                                                                                                    | ff (每放開<br>Dagreetics                                                                                                    | 同一次 butto           | on3 on/c | ● ● ● ● ■ ★ 100%<br>ff 交替動作一次<br>- ●                                                                                                    |
| Point Control (1995)     Point Control (1995)     Point Control (1995)     Point Control (1995)     Point Control (1995)     Point Control (1995)     Point Control (1995)     Point Control (1995)     The Control (1995)                                                                                                    | 的功能設<br>Minic Diagoo                                                                                                    | 設定為。<br>Acc. Acc. We<br>Acc. Acc. We<br>Acc. Acc. Acc. We<br>Acc. Acc. We<br>Acc. Acc. We<br>Acc. Acc. We<br>Acc. Acc. We<br>Acc. Acc. We<br>Acc. Acc. We<br>Acc. Acc. We<br>Acc. Acc. We<br>Acc. Acc. Month<br>Acc. Acc. Month<br>Acc. Acc. Month<br>Acc. Acc. Month<br>Acc. Acc. Month<br>Acc. Acc. Month<br>Acc. Acc. Month<br>Acc. Acc. Month<br>Acc. Acc. Month<br>Acc. Acc. Month<br>Acc. Acc. Month<br>Acc. Acc. Month<br>Acc. Month<br>Acc. Month                                                                                                    | Alternating on/o                                                                                                    | ff (每放開<br>Dageette<br>at Suttrations                                                                                                    | 引一次 butto           | on3 on/o | ● ● ● ● ■ ● ● ● ● ● ● ● ● ● ● ● ● ● ● ●                                                                                                    |
| Point Control (1995)     Point Control (1995)     Point Control                                                                                                    | 的功能設<br>managering Diagnor<br>bind and<br>Diversari +<br>112 6 buttons t                                                                                                    | 定定為。<br>cc Acor We<br>Report 20<br>O mo 20<br>pouch ponel > 8                                                                                                    | Alternating on/o                                                                                                    | ff (每放開<br>Dageetha<br>at Cuttorer Acces                                                                                                    | 引一次 butto           | n3 on/o  | ● ● ● ● ■ ● ● ● ● ● ● ● ● ● ● ● ● ● ● ●                                                                                                    |
| Big button 3     Big button 3     Son - 1100120_2.11580     Tot Workplace Con     Come Protect     Come Protect     Co                                                                                                    | 的功能設<br>的功能設<br>Mento Diagnot<br>All Line Diagnot<br>Line Diagnot<br>Line Diagnot                                                                                                    | b<br>定定為,<br>cc Acor We<br>Report 20<br>0 mm ♥ fig<br>ouch panel > 8                                                                                                    | Alternating on/o                                                                                                    | ff (每放開<br>Dageorika<br>art Curturer Access                                                                                                    | 引一次 butto           | n3 on/o  | ● ● ● ● ● ● ● ● ● ● ● ● ● ● ● ● ● ● ●                                                                                                    |
|                                                                                                    | 的功能認<br>的功能認<br>Interest and<br>Devenue and<br>Line and<br>Lin | b)<br>定定為,<br>cc Acon Wa<br>Reports 20<br>D mm ♥ ma<br>ouch panel > 8                                                                                                    | Alternating on/o                                                                                                    | ff (每放開<br>Dagrasha<br>art Curturer Acces<br>Matter<br>Matter<br>Matter                                                                                                    | 引一次 butto           | n3 on/o  | ● ● ● ● ● ● ● ● ● ● ● ● ● ● ● ● ● ● ●                                                                                                    |
|                                                                                                    | 的功能認<br>Innneoring Clagoo<br>Heric 200<br>Diverset   * (<br>112 6 buttons to<br>buttool<br>buttool                                                                                                    | b<br>定為。<br>co Acon Wa<br>keponin 20<br>Direct ♥ ma<br>pouch pomel > 8                                                                                                    | Alternating on/o                                                                                                    | ff (每放開<br>Dagnasha<br>art Cutares Acaso<br>Hactor<br>Hactor<br>Domining                                                                                                    | 引一次 butto           | in3 on/o | ● ● ● ● ● ● ● ● ● ● ● ● ● ● ● ● ● ● ●                                                                                                    |
|                                                                                                    | 的功能認<br>mmmeoring Diagno<br>bind<br>bind<br>bind<br>bind<br>bind<br>bind<br>bind<br>bind                                                                                                    | b<br>及定為,<br>co Acen Wa<br>kegent 00<br>ouch perel > 8                                                                                                    | Alternating on/o                                                                                                    | ff (每放開<br>Dagrostics<br>art Cletterer Access<br>Hatche<br>Switching<br>Dimming<br>Ding<br>Unit                                                                                                    | ]—次 butto           | in3 on/o | ● ● ● ● ● ● ● ● ● ● ● ● ● ● ● ● ● ● ●                                                                                                    |
|                                                                                                    | by 功能認<br>的功能認<br>Provenue (Lingeo<br>Diversion (Lingeo<br>Diversion (Lingeo)<br>112 6 buttons to<br>buttons<br>buttons<br>buttons<br>buttons<br>buttons                                                                                                    | ひて Acon Wi<br>Acon Wi<br>Acon                                                               | Alternating on/o                                                                                                    | ff (每放開<br>Dagreetics<br>ant Cletteres Access<br>Heating<br>Directing<br>Directing<br>Directing<br>Directing<br>Directing<br>Directing<br>Directing<br>Directing                                                                                                    | ]一次 butto           | n3 on/c  | ● ● ● ● ● ● ● ● ● ● ● ● ● ● ● ● ● ● ●                                                                                                    |
|                                                                                                    | by 功能設<br>的功能設<br>Diverse Diagnor<br>● Diverse Life (<br>112 6 buttons to<br>buttons<br>buttons<br>Buttons<br>Buttons<br>Buttons<br>Buttons                                                                                                    | DDDDDDDDDDDDDDDDDDDDDDDDDDDDDDDDDDDDD                                                                                                    | Alternating on/o                                                                                                    | ff (每放開<br>Dagreetics<br>and Clotheres Access<br>Matching<br>Dimming<br>Dim<br>Ning<br>Vision<br>Sense                                                                                                    | ]一次 butto           | n3 on/c  | ff 交替動作一次<br>Ff 交替動作一次<br>Properties<br>Setting<br>Name<br>Setting<br>Description<br>1.1 2:14<br>Description                                                                                                    |
|                                                                                                    | by The second second                                                                                                    | Direct App Wi<br>Reports 20<br>Direct App Wi<br>Reports 20<br>Direct App Min<br>Such panel > 8                                                                                                    | Alternating on/o                                                                                                    | ff (每放開<br>Diagnostics<br>ant Clotheren Access<br>Swetching<br>Diard<br>Video serial<br>Some                                                                                                    | ]一次 butto           | n3 on/o  | ff 交替動作一次<br>Ff 交替動作一次<br>Properties<br>Setting<br>Conversion<br>Name<br>Setting<br>Description<br>Last Modified<br>Last Modified<br>Last Modified<br>Last Modified<br>Last Modified                                                                                                    |
|                                                                                                    | by unit<br>的功能認<br>Interest (1)<br>(1)<br>(1)<br>(1)<br>(1)<br>(1)<br>(1)<br>(1)<br>(1)<br>(1)                                                                                                    | Direc App We<br>Reports 21                                                                                                    | Alternating on/o                                                                                                    | ff (每放開<br>Diagnostics<br>ant Clotheren Access<br>Swetching<br>Diard<br>States<br>States<br>States<br>States<br>States                                                                                                    | ]一次 butto           | n3 on/o  | ff 交替動作一次<br>ff 交替動作一次<br>Properties<br>Setting<br>Conversion<br>Setting<br>Name<br>Setting<br>Less Medified<br>Less Medified<br>Setting<br>Less Medified<br>Setting                                                                                                    |
|                                                                                                    | by units of the second second secon                                                                                                    | Direc App We<br>Reports 21<br>Direc App We<br>Reports 21<br>Direc | Alternating on/o                                                                                                    | ff (每放開<br>Diagnostics<br>art Clotherer Access<br>Swetching<br>Diard<br>Velacities<br>Some<br>Some<br>Some<br>Status<br>Some                                                                                                    | 同一次 butto           | n3 on/o  | ff 交替動作一次<br>ff 交替動作一次<br>Properties<br>Setting<br>Conversion<br>Name<br>Setting<br>Less Medified<br>Less Medified<br>Setting<br>Less Medified<br>Setting<br>Less Medified<br>Setting<br>Setting |
|                                                                                                    | by under<br>的功能能<br>Interest and a second<br>Environment of a second<br>Environment of a second<br>Envir                                                                                                    | Direc App We<br>Reports 21<br>Direc App We<br>Reports 21<br>Direc | Alternating on/o Alternating on/o  Alternating on/o  Alternating o | ff (每放開<br>Diagnostics<br>art Clotheren Access<br>art Clotheren Access<br>Discone<br>Switching<br>Discone<br>Switching<br>Dis | 同一次 butto           | on3 on/o | ff 交替動作一次<br>ff 交替動作一次<br>Properties<br>Setting<br>Conversion<br>Setting<br>Conversion<br>Less Medified<br>Less Medified<br>Setting<br>Less Medified<br>Setting<br>Setting<br>Less Medified<br>Setting<br>Setting<br>S                     |
|                                                                                                    | by under<br>的功力能認<br>menseoring Diagnot<br>bittool<br>bittool                                                                                                    | Direct App We<br>Reports 20<br>Parameter<br>Parameter<br>Name<br>Ca<br>Direct Ca<br>Name<br>Ca<br>Direct Ca<br>Name                                                                                                    | Alternating on/o                                                                                                    | ff (每放開<br>Diagnostics<br>ant Subtract Access<br>Sectors<br>Bind<br>Diagnostics<br>Diagnostics                                                                                                    | 同一次 butto           | on3 on/o | ■ ● ● ● ● ● ● ● ● ● ● ● ● ● ● ● ● ● ● ●                                                                                                    |
|                                                                                                    | Determine of the second second                                                                                                    | Direct App We<br>Reports 20<br>Parameter<br>Parameter<br>Name<br>Di<br>Di                                                                                                    | Alternating on/o                                                                                                    | ff (每放開<br>Diagnostics<br>art Subtreet Access<br>Matching<br>Diagnostics<br>Matching<br>Diagnostics<br>States<br>States<br>States<br>States                                                                                                    | 同一次 butto           | on3 on/o | ff 交替動作一次<br>ff 交替動作一次<br>Properties<br>Setting<br>Converting<br>Setting<br>Converting<br>Setting<br>Setting<br>Converting<br>Setting<br>Setting<br>Converting<br>Setting<br>Converting<br>Setting<br>Setting<br>Converting<br>Setting<br>Setting         |
|                                                                                                    | Determine of the second second                                                                                                    | Direct App We<br>Reports 20<br>Parameter<br>Parameter<br>Name<br>Di<br>Di                                                                                                    | Alternating on/o                                                                                                    | ff (每放開<br>Degreetics<br>art Stationer Accel<br>Matthe<br>Switching<br>Dimit<br>Volar and<br>Scare<br>Data Type Length                                                                                                    | 月一次 butto           | on3 on/o | In a Constraint of the second of the second of the secon                                                                                                    |
| A Constant of Constant of                                                                                                    | Detroit<br>Address<br>Construction<br>Construction                                                                                                    | Direct App We<br>Reports 20<br>Parameter<br>Parameter<br>Name<br>Di<br>Di                                                                                                    | Alternating on/o                                                                                                    | ff (每放開<br>Diagnostics<br>ant Clefformer Access<br>Unactive<br>Switching<br>District<br>Value sample<br>Same<br>Data Type Longth                                                                                                    | 月一次 butto           | on3 on/o | Converties     Converties                                                                                                    |
|                                                                                                    | Detrem<br>Address<br>Construction<br>Construction                                                                                                    | Direct App We<br>Reports 20<br>Parameter<br>Parameter<br>Name<br>Di<br>Di                                                                                                    | Alternating on/o                                                                                                    | ff (每放開<br>Diagnostics<br>ant Clefformer Access<br>Unactive<br>Switching<br>District<br>Value sample<br>Same<br>Data Type Longth                                                                                                    | 月一次 butto           | on3 on/o | Contraction     Contraction     Contrac                                                                                                    |
| A District and the action of the action of the action                                                                                                    | Dires Croup Attents                                                                                                    | Direct Acon Wo<br>Reports 201<br>Parameter<br>Parameter<br>Name<br>Di                                                                                                    | Alternating on/o                                                                                                    | ff (每放開<br>Diagnostics<br>ant Contrast Access<br>Unactive<br>Switching<br>Distanting<br>Distant<br>Value sample<br>Same                                                                                                    | 月一次 butto           | on3 on/o | ff 交替動作一次<br>ff 交替動作一次<br>Properties<br>Settinga<br>Converts<br>Settinga<br>Last Modified<br>Last Modified<br>Last Modified<br>Setta Number<br>- 0<br>Settinga<br>Description<br>Last Modified<br>Setta Number<br>- 0<br>Properties<br>Settinga<br>Description<br>Last Modified<br>Setta Number<br>- 0<br>Properties<br>- 0<br>Properties<br>- 0<br>- 0<br>- 0<br>- 0<br>- 0<br>- 0<br>- 0<br>- 0                                                                                                    |
| A Batton 2 Selection     Conce Protect     Conce Protect                                                                                                    |                                                                                                    | Direct Ages Weiner<br>Reserves (日本)<br>Parameter<br>Parameter<br>Name<br>El<br>Direct Ages Manuel<br>Parameter                                                                                                    | Alternating on/o                                                                                                    | ff (每放開<br>Diagnostics<br>ant Contrast Access<br>Unactive<br>Switching<br>Distanting<br>Distant<br>Value sample<br>Same                                                                                                    | 月一次 butto           | on3 on/o | Image: Second Control of Control of Control o                                                                                                    |

| United         United         United<                                                                                                    | Orne Project Claude                                                                                                    | e 💫 litets 🖓                                                                                                    | Aquits 22                                                                                                    | Winigiace • Cathings Diagray                                                                                                    | rtics                                                                                                    |                                                                          | _     | _                                                                                                    |
|----------------------------------------------------------------------------------------------------|----------------------------------------------------------------------------------------------------|----------------------------------------------------------------------------------------------------|----------------------------------------------------------------------------------------------------|----------------------------------------------------------------------------------------------------|----------------------------------------------------------------------------------------------------|--------------------------------------------------------------------------|-------|----------------------------------------------------------------------------------------------------|
| <pre>All deam i i i i i i i i i i i i i i i i i i i</pre>                                                                                                    | Tapology *                                                                                                    |                                                                                                    |                                                                                                    |                                                                                                    |                                                                                                    |                                                                          | · • • | 1 Properties                                                                                                    |
| <pre>intervalue<br/>intervalue<br/>interv</pre>                                                                                                    | Apid Channels I + 🗙 Devele                                                                                                    | * Download i +                                                                                                    | O 111 🥑 15                                                                                                    | pright Charges Default Parameters Grant Car                                                                                                    | treer Acast                                                                                                    |                                                                          |       | 0 🖵 🛛                                                                                                    |
| Item       Item         Item       Item         Item       Description         Item       Description         Item       Description         Item       Description         Item       Description         Item       Description         Item       Description         Item       Description         Item       Description         Item       Description       Description         Item       Description       Description       Description         Item       Description       Description       Description       Description         Item       Description       Description       Description       Description       Description         Item       Description       Description <thdescription< th=""> <thdescription< th=""></thdescription<></thdescription<>                                                                                                    | E t.t. New hee                                                                                                    | 1.1.2 6 buttons                                                                                                    | touch panel > I                                                                                                    | Sutton4                                                                                                    |                                                                                                    |                                                                          |       | Settings Comments Inform                                                                                                    |
| Cate Advance Advances     Concept Advances     Concept Advances                                                                                                    | = 🚺 1.1.1 Colour Touch Pa                                                                                                    |                                                                                                    |                                                                                                    | These of Reaction                                                                                                    | Hinnie                                                                                                    |                                                                          | 12.17 | <ul> <li>Name</li> <li>a homory bounds datafil</li> </ul>                                                                                                    |
| Detroited versions     Detroited versions     Detroited version     Detroited version     Detroited ver                                                                                                    | • D 1.12 6 buttors budt.                                                                                                    | Button4                                                                                                    |                                                                                                    | Croce of Internation                                                                                                    | Distance.                                                                                                    |                                                                          |       | Individual Address                                                                                                    |
| ************************************                                                                                                    | 0. Button't awitching                                                                                                    | Buttord                                                                                                    |                                                                                                    | (3-30)                                                                                                    | 10                                                                                                    |                                                                          |       | 1.1 2 2 1.1                                                                                                    |
| It is international international internatinternatintere international international internationa                                                                                                    | 2 2 Button 2 switching                                                                                                    |                                                                                                    |                                                                                                    | Working mode of the button for switching                                                                                                    | tenstices p                                                                                                    |                                                                          |       | Description                                                                                                    |
| US beckers<br>US beckers<br>US bec                                                                                                    | T: Button-Lidenning.                                                                                                    | - Eutorei                                                                                                    |                                                                                                    | Working mode of the button for dimming                                                                                                    | iteschicated                                                                                                    |                                                                          | 4     |                                                                                                    |
| It is it is weak it is it is                                                                                                    | 1.1.14-output witch.                                                                                                    | LED function                                                                                                    |                                                                                                    | Step size for dimming                                                                                                    | 011                                                                                                    |                                                                          |       |                                                                                                    |
| Importantial and a service of the base of the base of the b                                                                                                    | <ul> <li>I 1.1.4 Dimming actual</li> </ul>                                                                                                    | <ul> <li>Group Objects</li> </ul>                                                                                                    | Parameter                                                                                                    |                                                                                                    | alternating or                                                                                                    | n/off                                                                    |       | Last Modified 2020/00 11 10 12                                                                                                    |
| • Other          • Other         • Other         • Oth                                                                                                    | iroop Addresses *                                                                                                    |                                                                                                    |                                                                                                    |                                                                                                    |                                                                                                    |                                                                          | A 0   | Last Downloaded                                                                                                    |
| Name       Cater Part Tota Type: Length       Nue of Last Make *       Data         8 000113       000113       000113       000113       000113       000113       000113       000113       000113       000113       000113       000113       000113       000113       000113       000113       000113       000113       000113       000113       000113       000113       000113       000113       000113       000113       000113       000113       000113       000113       000113       000113       000113       000113       000113       000113       000113       000113       000113       000113       000113       000113       000113       000113       000113       000113       000113       000113       000113       000113       000113       000113       000113       000113       000113       000113       000113       000113       000113       000113       000113       000113       000113       000113       000113       000113       000113       000113       000113       000113       000113       000113       000113       000113       000113       000113       000113       000113       000113       000113       000113       000113       000113       000113       000113       000113                                                                                                          | + Add Groun Addenses   + 🗙                                                                                                    | Deless +                                                                                                    | ere Dinne                                                                                                    | Course Contract + det Port                                                                                                    |                                                                                                    | Seach                                                                    |       | P Serial Number -                                                                                                    |
| Biology       Biology                                                                                                    | tie o tit                                                                                                    | * Address                                                                                                    | Name                                                                                                    | Centra Pass T. Data 7                                                                                                    | ype Length                                                                                                    | No. of Last Value *                                                      |       | Status                                                                                                    |
|                                                                                                    | ······································                                                                                                    | Serva<br>Serva                                                                                                    | 03                                                                                                    | No. No.                                                                                                    |                                                                                                    | 0                                                                        |       | Unknown                                                                                                    |
| Source and there are a set of the set of the s                                                                                                    | 20 0/0/1 L3                                                                                                    | 100 G/00                                                                                                    | D1                                                                                                    | No No                                                                                                    |                                                                                                    | 0                                                                        |       |                                                                                                    |
| Workpaces     Orace Addresser     Orace Addresser     Orace                                                                                                    | 10/0/2·L2                                                                                                    |                                                                                                    |                                                                                                    |                                                                                                    |                                                                                                    |                                                                          |       | P Find and Replace                                                                                                    |
| Violations     Violations     V                                                                                                    | B (V0/313+12                                                                                                    |                                                                                                    |                                                                                                    |                                                                                                    |                                                                                                    |                                                                          |       | Workspaces                                                                                                    |
| Invited       Encoded states         Invited       Invited         Invited       Invited         Invinited       Invited                                                                                                    | BE 40 Denning                                                                                                    |                                                                                                    |                                                                                                    |                                                                                                    |                                                                                                    |                                                                          |       | O Todo Items                                                                                                    |
| Image: Addresses       Image: Addresses       Image: Addresses         Image: Addresses       Image: Addresses       Image: Addresses         Image: Addresses       Image: Addresses       Image: Addresses         Image: Addresses       Image: Addresses       Image: Addresses         Image: Addresses       Image: Addresses       Image: Addresses         Image: Addresses       Image: Addresses       Image: Addresses         Image: Addresses       Image: Addresses       Image: Addresses         Image: Addresses       Image: Addresses       Image: Addresses         Image: Addresses       Image: Addresses       Image: Addresses         Image: Addresses       Image: Addresses       Image: Addresses       Image: Addresses         Image: Addresses       Image: Addresses       Image: Addresses       Image: Addresses       Image: Addresses         Image: Addresse       Image: Addresses       Image: Addresses       Image: Addresses       Image: Addresses       Image: Addresses         Image: Addresse       Image: Addresses       Image: Addresses       Image: Addresse       Image: Addresse       Image: Addresse       Image: Addresse         Image: Addresse       Image: Addresses       Image: Addresse       Image: Addresse       Image: Addresse       Image: Addresse       Image: Addresse <td>B 0/1/1-D2</td> <td></td> <td></td> <td></td> <td></td> <td></td> <td></td> <td>O Pending Operations</td>                                                                                                    | B 0/1/1-D2                                                                                                    |                                                                                                    |                                                                                                    |                                                                                                    |                                                                                                    |                                                                          |       | O Pending Operations                                                                                                    |
| Note:     Control to the building of the building of                                                                                                    | B 0/1/2 DS                                                                                                    | Group Addresses                                                                                                    |                                                                                                    |                                                                                                    |                                                                                                    |                                                                          |       | C Unda History                                                                                                    |
| Ald Cancel * Comments Sections Concernence Access Concernence Access C                                                                                                    | utton 4 調光                                                                                                    | 在短按開                                                                                                    | ■<br>肩關模ェ                                                                                                    | 式下可做為 ON/OFF                                                                                                    | 交替打                                                                                                    | 空制                                                                       |       | ▲ 配 ● 母 母 ● 単 2001/1/20                                                                                                    |
| 1.1 Notes into       1.2 6 buttons touch panel > Button4       Derive y       Name         1.1 To Kalve into       1.1 2 6 buttons touch panel > Button4       Derive y       10       Image: Status into into into into into into into into                                                                                                    | ■ 2 2 9<br>utton 4 調光<br>ETSS=-1100720.2.115%)<br>ETST Laft Workplace Cor<br>Class=Project 《 Landar<br>CopeRegy=                                                                                                    | 在短按開                                                                                                    | ■<br>肩關模工<br>Han Acen W                                                                                                    | 式下可做為 ON/OFF                                                                                                    | · 交替拍                                                                                                    | 空制                                                                       | • •   | <ul> <li>▲ ● ● ○ ○ ● ○ ○ ● ○ ○ ○ ● ○ ○ ○ ○ ○ ○ ○</li></ul>                                                                                                    |
| In 11 Colver Touch Pa       Name         In 12 Solver Touch Pa       Name         In 12 Solver Touch Pa       Name         In 12 Solver Touch Pa       Name         In 12 Solver Touch Pa       Name         In 12 Solver Touch Pa       Name         In 12 Solver Touch Pa       Name         In 12 Solver Touch Pa       Name         In 12 Solver Touch Pa       Name         In 12 Solver Touch Pa       Name         In 12 Solver Touch Pa       Name         In 12 Solver Touch Pa       Name         In 12 Solver Touch Pa       Name         In 13 Solver Touch Pa       Name         In 13 Solver Touch Pa       Name         In 13 Solver Touch Pa       Name         In 13 Solver Touch Pa       Name         In 13 Solver Touch Pa       Name         In 13 Solver Touch Pa       Name         In 13 Solver Touch Pa       Name         In 13 Solver Touch Pa       Name         In 13 Solver Touch Pa       Name         In 13 Solver Touch Pa       Name         In 13 Solver Touch Pa       Name         In 13 Solver Touch Pa       Name         In 13 Solver Touch Pa       Name         In 13 Solver Touch Pa       Na                                                                                                    | ■ ② 図 ⑦<br>utton 4 調光<br>ETSS=-1100720 2.115%)<br>ETSG Laft Workplace Cor<br>© ChereProject ◎ Lander<br>Goodcaye =<br>+ Add Characean = * ¥ Deete                                                                                                    | 在短按開<br>millioning Digre                                                                                                    | 聞<br>同關模式<br>Notici Action W<br>Action M<br>Action W<br>Action M<br>Action W<br>Action W                                               | 式下可做為 ON/OFF                                                                                                    | · 交替拍<br>NG                                                                                                    | 空制                                                                       | • •   | <ul> <li>▲ ● ● ● ● ● ● ● ● ● ● ● ● ● ● ● ● ● ● ●</li></ul>                                                                                                    |
| Intra B batters built     botton4     Concern of action     botton4     Concern of action     of and intra batters       Intra B batters     button4     Distor of long operations-entry 0.11     50     1.1     2     introduced Address       Introduced Address     Buttord     Buttord     Working mode of the button for switching     absention good of the button for switching     doese     Introduced Address     1.1     2     introduced Address       Introduced Address     Buttord     Buttord     See and the button for switching     doese     Introduced Address     Introduced Address     Introduce                                                                                                    | ■ ② 図 ⑦<br>utton 4 調光<br>ETSS=-1100120 2.115%)<br>ETSS=Laft Workplace Cor<br>© ChereProject ◎ Laft<br>Workplace Cor<br>© ChereProject ◎ Laft<br>Aud Charries = * * Deele<br>* Ald Charries = * * Deele<br>* There has                                                                                                    | 在短按開<br>maineouring Clapse<br>。 Lints and<br>Downset +<br>11.2 6 buttons                                                                                                    | 間構模コ<br>同構模コ<br>adda Acon W<br>Acconta 創<br>o weat チョ                                                                                                    | 式下可做為 ON/OFF                                                                                                    | · 交替拍<br>with:                                                                                                    | 空制                                                                       | • •   | - 0                                                                                                    |
| In Buttert services.       Buttert       Buttert       B                                                                                                    | ■ P © ● ● ● ● ● ● ● ● ● ● ● ● ● ● ● ● ● ●                                                                                                    | 在短按開<br>miniseoring Claps<br>initia<br>initia<br>i<br>initia<br>i<br>i<br>i<br>i<br>i<br>i<br>i<br>i<br>i<br>i<br>i<br>i<br>i<br>i<br>i<br>i<br>i<br>i | ■<br>同關模工<br>adda Adon W<br>Argenta ■<br>O mot                                                                                                    | 式下可做為 ON/OFF                                                                                                    | · 交替打                                                                                                    | 空制                                                                       | • •   |                                                                                                    |
| ***       2 Buttond.secting       Buttonii       Working mode of the button for switching, utwees       •       •       •       •       •       •       •       •       •       •       •       •       •       •       •       •       •       •       •       •       •       •       •       •       •       •       •       •       •       •       •       •       •       •       •       •       •       •       •       •       •       •       •       •       •       •       •       •       •       •       •       •       •       •       •       •       •       •       •       •       •       •       •       •       •       •       •       •       •       •       •       •       •       •       •       •       •       •       •       •       •       •       •       •       •       •       •       •       •       •       •       •       •       •       •       •       •       •       •       •       •       •       •       •       •       •       •       •       •       •       •<                                                                                                    | ● ② ③ ● ● ● ● ● ● ● ● ● ● ● ● ● ● ● ● ●                                                                                                    | 在短按開<br>miniscoring Claps<br>inits and<br>Downset =<br>112 6 buttons<br>buttons                                                                                                    | ■<br>同關模工<br>setci Acon W<br>Accont ■<br>Control ● no<br>touch panel > 1                                                                                                    | 式下可做為 ON/OFF                                                                                                    | 交替打<br>max<br>maxAcau                                                                                                    | 空制                                                                       | • •   |                                                                                                    |
| is discess           is discess           is discess <td< td=""><td>Utton 4 調光<br/>Utton 4 調光<br/>Uttor 4 調光<br/>Uttor 4 調光<br/>Uttor 4 調光<br/>Uttor 4 調光<br/>Uttor 4 International<br/>Uttor 4 International<br/>Uttor 4 Internatio</td><td>在短按開<br/>miniscoring Clapse<br/>inits and<br/>Downset =<br/>1126 buttons<br/>buttoni<br/>buttoni</td><td>■<br/>同關模工<br/>astor Acon W<br/>Accont ■<br/>Control ← no<br/>touch panel &gt; 1</td><td>式下可做為 ON/OFF<br/>ndow<br/>Wintplace - Market Reserved Sectors<br/>Play Charges Default Reserved Sectors<br/>Sectors<br/>Choke of function<br/>Duration of long operation-earby*0.11<br/>(3.30)</td><td>交替打<br/>elica<br/>Dimmer Accell<br/>Dimmery<br/>10</td><td>空制</td><td>•</td><td></td></td<> | Utton 4 調光<br>Utton 4 調光<br>Uttor 4 調光<br>Uttor 4 調光<br>Uttor 4 調光<br>Uttor 4 調光<br>Uttor 4 International<br>Uttor 4 International<br>Uttor 4 Internatio                                                                                                    | 在短按開<br>miniscoring Clapse<br>inits and<br>Downset =<br>1126 buttons<br>buttoni<br>buttoni                                                                                                    | ■<br>同關模工<br>astor Acon W<br>Accont ■<br>Control ← no<br>touch panel > 1                                                                                                    | 式下可做為 ON/OFF<br>ndow<br>Wintplace - Market Reserved Sectors<br>Play Charges Default Reserved Sectors<br>Sectors<br>Choke of function<br>Duration of long operation-earby*0.11<br>(3.30)                                                                                                    | 交替打<br>elica<br>Dimmer Accell<br>Dimmery<br>10                                                                                                    | 空制                                                                       | •     |                                                                                                    |
| Lift Startisol dammang     Lift Startisol dammang     Lift Startiso                                                                                                    | Utton 4 調光<br>Utton 4 調光<br>Utton 4 調光<br>Utton 4 調光<br>Utton 4 調光<br>Utton 4 調光<br>Utton 4 調光<br>Utton 4 調光<br>Utton 4 調光<br>Utton 4 調光<br>Utton 4 調光<br>Utton 4 調光<br>Utton 4 調光<br>Utton 4 調光<br>Utton 4 Internet<br>Utton 4 Internet<br>Utton                                                                                                    | 在短按開<br>miniscoring Clapse<br>into an<br>Downset =<br>1126 buttons<br>buttoot<br>buttoot                                                                                                    | ■<br>同關模式<br>Acon W<br>Accont W<br>Accont N<br>Accont W<br>Accont W<br>Accont N<br>Accont N<br>Accont Accont Acc                                                                                                    | 式下可做為 ON/OFF<br>ndow<br>Winkplace - Catalogs 家 Diagras<br>paget Charges Default Reservation Search Cat<br>Button4<br>Choke of function<br>Duration of long operation-entry*0.1%<br>(0.30)<br>Working mode of the button for writchin                                                                                                    | 交替打<br>elica<br>three: Access<br>three: Access<br>10<br>g: attending col                                                                                                    | 空制                                                                       | •     | - 0<br>- 0<br>- 0<br>None<br>Subtract Andress<br>Individual Address<br>11 2 2 10                                                                                                    |
| Class Objects Parameter     Comp Addresses     Comp Addresses                                                                                                    | Utton 4 調光<br>Utton 4 調光<br>Utton 4 調光<br>Utton 4 調光<br>Utton 4 調光<br>Utton 4 調光<br>Utton 4 調光<br>Utton 4 調光<br>Utton 4 調光<br>Utton 4 調光<br>Utton 4 調光<br>Utton 4 調光<br>Utton 4 調光<br>Utton 4 調光<br>Utton 4 Internet<br>Utton 4 Internet<br>Utton                                                                                                    | 在短按開<br>miniscoring Diagre<br>initio and<br>Diagre<br>Diagre<br>112 6 buttons<br>buttons<br>buttons<br>buttons<br>buttons                                                                                                    | ■<br>同關模式<br>setci Acon W<br>Accont M<br>Accont M<br>Accont Accont Accont Accont Accont Accont Accont Accont Accont Accont Accont Accont Accont Accont Accont Accont Accont Accont Accont Accont Accont Accont Accont Accont Accont Accont Accont Accont Accont Accont Accont Acco                                                                                         | 式下可做為 ON/OFF<br>hdow<br>Winkplace ・ Market Reserved and Color<br>polyth Charges Default Reserved and Color<br>Button 4<br>Choke of function<br>Duration of long operation-entry®D1s<br>(D.10)<br>Working mode of the button for switching<br>Working mode of the button for switching                                                                                                    | · 交替打<br>marc Acaes<br>Derring<br>10<br>g. otemating col                                                                                                    | 空制                                                                       | •     | - C<br>- C<br>- C<br>- C<br>- C<br>- C<br>- C<br>- C                                                                                                    |
| Addresses *       Addresses *       Social NavaNoter *       Social NavaNoter *       Social NavaNot                                                                                                    | Utton 4 調光<br>Utton 5 調化<br>Utton 4 調光<br>Utton 5 調化<br>Utton 5 Utton<br>Company<br>Company<br>Co | 在短按開<br>miniscoring Diagre<br>initio 200<br>Diverse 1 *<br>112 6 buttons<br>buttoni<br>Buttoni<br>Buttoni<br>Buttoni                                                                                                    | ■<br>同關模式<br>setci Acon W<br>Accont W<br>Accont Accont W<br>Accont M<br>Accont M<br>Accont Accont M<br>Accont M<br>Accont M<br>Accont M<br>Accont M<br>Accont                                                  | 式下可做為 ON/OFF<br>holow<br>Wintgolde * Market Reserved and Color<br>Party Charges Default Reserved and Color<br>Button4<br>Choke of function<br>Duration of long operation-entry®D118<br>(D.10)<br>Working mode of the button for switching<br>Working mode of the button for switching<br>Working mode of the button for switching<br>Step size for dimming                                                                                                    | · 交替打<br>etics<br>Dimmer<br>10<br>g oberneting only<br>a diver<br>darker                                                                                                    | 空制                                                                       | •     |                                                                                                    |
| Add Group Addresses     Colors     Online     Data     Name     Centre     Secure     Secure       0 of block     Address     Name     Centre Rass T, Data Type Linegth     No. of Last Value *     Sature     Sature     Sature       0 of block     B of block     B of block     B of block     B of block     0     Unknown     Unknown     Unknown       0 of block     B of block     B of block     B of block     B of block     0     D of block     D of block     D of blo                                                                                                    | Utton 4 調光<br>Utton 4 調光<br>Utton 5 (2) (50)<br>Utton 6 (2) (2) (50)<br>Utton 6 (2) (2) (50)<br>Utton 6 (2) (2) (2) (2) (2) (2) (2) (2) (2) (2)                                                                                                    | 在短按開<br>mainteoring Diagre<br>Tarting Diagre<br>Tart                                                                                                    | ■<br>同關模コ<br>setci Acon W<br>Accenti 型<br>O Hol ● Hol<br>touch panel > 1<br>Farameter                                                                                                    | 式下可做為 ON/OFF<br>hdow<br>Wintgrade * Market Parameters Grant Car<br>pelght Charges Default Parameters Grant Car<br>Sectors4<br>Choice of function<br>Duration of long operationentry*0.1%<br>(3.30)<br>Working mode of the button for switching<br>Working mode of the button for switching<br>Working mode of the button for switching<br>Working mode of the button for switching                                                                                                    | · 交替打<br>etics<br>Dimming<br>10<br>g observed on a<br>distance of the<br>bigginger<br>bigginger                                                                                                    | 空制<br>                                                                   |       |                                                                                                    |
| Address     Name     Centra Pass T Data Type Length     No. of Last Value *     Sature       © 0x00L0FF     © 0x00L0FF     © 0x00L0FF     © 0x00L0FF     © 0x00L0FF     © 0x00L0FF       © 0x00L0F     © 0x00L0FF     © 0x00L0FF     © 0x00L0FF     © 0x00L0FF     © 0x00L0FF       © 0x00L0F     © 0x00L0FF     © 0x00L0FF     © 0x00L0FF     © 0x00L0FF     © 0x00L0FF       © 0x00L0F     © 0x00L0FF     © 0x00L0FF     © 0x00L0FF     © 0x00L0FF       © 0x00L0F     © 0x00L0FF     © 0x00L0FF     © 0x00L0FF       © 0x00L0F     © 0x00L0FF     © 0x00L0FF     © 0x00L0FF       © 0x00D     © 0x00L0FF     © 0x00L0FF     © 0x00L0FF       © 0x00D     © 0x00L0FF     © 0x00L0FF     © 0x00L0FF       © 0x00D     © 0x00L0FF     © 0x00L0FF     © 0x00L0FF       © 0x00D     © 0x00L0FF     © 0x00L0FF     © 0x00L0FF       © 0x00D     © 0x00L0FF     © 0x00L0FF     © 0x00L0FF       © 0x00D     © 0x00L0FF     © 0x00L0FF     © 0x00L0FF       © 0x00D     © 0x00L0FF     © 0x00L0FF     © 0x00L0FF       © 0x00D     © 0x00L0FF     © 0x00L0FF     © 0x00L0FF       © 0x00D     © 0x00L0FF     © 0x00L0FF     © 0x00L0FF       © 0x00D     © 0x00L0FF     © 0x00L0FF                                                                                                    | Utton 4 調光<br>Utton 5 調化<br>Utton 5 調化<br>Utton 6 調化<br>Utton 7 調化<br>Utton 7 調化<br>Utton 7 調化<br>Utton 7 merce<br>Composition<br>Composition<br>Compositi                                                                                                    | 在短按開<br>mainteoring Diagre<br>Thirth 200<br>1126 buttons<br>1126 buttons<br>buttoni<br>Buttoni<br>Buttoni<br>Buttoni<br>Buttoni                                                                                                    | 目開模 技 エ<br>PFR Acon W<br>Argentia 20<br>の Hot の W<br>touch panel > 1                                                                                                    | 式下可做為 ON/OFF<br>hdow<br>Wintguisce * Market Parameters Grant Car<br>polytit Charges Default Parameters Grant Car<br>Batton4<br>Choke of function<br>Duration of long operationentry*0.1%<br>(3.30)<br>Working mode of the button for switching<br>Working mode of the button for switching<br>Working mode of the button for switching<br>Step size for dimming                                                                                                    | · 交替打<br>etics<br>tarrent Access<br>Dimming<br>10<br>g observed<br>darker<br>brighter<br>(afternating out                                                                                                    | 空制<br>of<br>of motomer                                                   |       |                                                                                                    |
| 80 00 ON/OFF     80 0V2     03     No     No     0       80 00/01 02     No     No     No     0       80 00/01 02     No     No     0       80 00/01 02     No     No     0       80 00/01 02     No     No     0       80 00/01 02     No     No     0       80 00/01 02     No     No     0       80 00/01 02     No     No     0       80 00/01 02     No     No     0       80 00/01 02     No     No     0       80 00/01 02     No     No     0       80 00/01 02     No     No     0       80 00/01 02     No     No     0       80 00/01 02     No     No     0       80 00/01 02     No     No     0       80 00/02 02     No     No     0       80 00/02 02     No     No     0       80 00/02 02     No     No     0       80 00/02 02     No     No     0       80 00/02 02     No     No     0       80 00/02 02     No     No     0       80 00/02 02     No     No     0       80 00/02 02     No     0     0                                                                                                    | Utton 4 調光<br>Utton 5 調化<br>Utton 4 調光<br>Utton 5 調化<br>Company<br>Company  | 在短按開<br>mainseoring Diagre<br>Thirds 200<br>1126 buttons<br>1126 buttons<br>buttoris<br>Buttoris<br>Buttoris<br>Buttoris<br>Buttoris<br>Buttoris<br>Buttoris                                                                                                    | 目開模技工<br>PERS Acon W<br>Assents 日<br>の Hot の W<br>touch panel > 1                                                                                                    | 式下可做為 ON/OFF<br>hoose<br>Wintguisce * Marcal Catalogs Marcal<br>plight Charges Default Parameters Grant Cat<br>Batton4<br>Choice of function<br>Duration of forg operationentry*0.1%<br>(3.30)<br>Working mode of the button for switching<br>Working mode of the button for switching<br>Working mode of the button for switching<br>Working mode of the button for switching<br>Working mode of the button for switching<br>Step size for dimming                                                                                                    | e 交替打<br>etics<br>tarrent Access<br>Dimming<br>10<br>g observed<br>darker<br>brighter<br>(afternation but                                                                                                    | 空制<br>(2)<br>(2)<br>(2)<br>(2)<br>(2)<br>(2)<br>(2)<br>(2)<br>(2)<br>(2) |       |                                                                                                    |
| B AUST 13     No     No     No     No       B AUST 13     MoVD DI     No     No     No       B AUST 13 (2000)     DI     No     No     No       B AUST 13 (2000)     DI     No     No     No       B AUST 13 (2000)     DI     No     No     No       B AUST 13 (2000)     DI     No     No     No       B AUST 13 (2000)     DI     No     No     No       B AUST 13 (2000)     DI     No     No     No       B AUST 13 (2000)     DI     No     No     No       B AUST 13 (2000)     DI     No     No     No       B AUST 13 (2000)     DI     No     No     No       B AUST 13 (2000)     DI     No     No     No       B AUST 13 (2000)     DI     No     No     No       B AUST 13 (2000)     DI     DI     No     No       B AUST 13 (2000)     Group Addresses     Index nucleon     Index nucleon       B AUST 12 (2000)     DI     Statement of the nucleon     Index nucleon                                                                                                    | Utton 4 調光<br>Utton 5 調化<br>Utton 4 調光<br>Utton 5 調化<br>Company Company<br>Company Company<br>Company Company<br>Company Company<br>Company Company<br>Company<br>Comp         | 在短按開<br>mainseoring Diagre<br>Tartic age<br>Tartic age<br>Tartic a                                                                                                    | 目開模模コ<br>「「「「」」<br>Select Acon W<br>Argentia<br>()<br>Select Acon W<br>Argentia<br>()<br>()<br>()<br>()<br>()<br>()<br>()<br>()<br>()<br>()                                                                                                    | 式下可做為 ON/OFF<br>holow<br>Wintguisce * Marcal Catalogs 新聞のののの<br>paget Charges Default Parameters Grant Cat<br>Batton4<br>Choice of function<br>Duration of forg operationentry*0.1%<br>(3.30)<br>Working mode of the button for switching<br>Working mode of the button for switching<br>Working mode of the button for switching<br>Working mode of the button for switching<br>Working mode of the button for switching<br>Step size for dimming                                                                                                    | · 交替打<br>etics<br>tarrent Access<br>Dimming<br>10<br>g observed<br>darker<br>brighter<br>(afternating bar<br>yeer Length                                                                                                    | 空制<br>of<br>Monter/States<br>No. of Last Wate *                          |       |                                                                                                    |
| Works 12     Works 13-12     Works paces     Works paces     Works     Works     Works     Works     Works     Works                                                                                                    | A lid Dirock Addenses     A lid Dirock Addenses     T 134 - output Swetching.     T 134 - output Swetching.     T 0 - output Swetching.     T 134 - output Swetching.     T 134 - ou                                                                                                    | 在短按開<br>mainseoring Diagre<br>Tartic age<br>Tartic age<br>Tartic a                                                                                                    | 目開模模コ<br>目開模模コ<br>setci Acon W<br>Agentia 回<br>O Hole ● Ho<br>touch panel > 1<br>7 Farameter<br>Name                                                                                                    | 式下可做為 ON/OFF<br>hoose<br>Workgable * Market Remoters Grant Car<br>Button4<br>Choke of function<br>Duration of forg operationentry*0.1%<br>(3.30)<br>Working mode of the button for switching<br>Working mode of the button for switching<br>Working mode of the button for switching<br>Working mode of the button for switching<br>Working mode of the button for switching<br>Working mode of the button for switching<br>Working mode of the button for switching<br>Working mode of the button for switching<br>Working mode of the button for switching<br>Working mode of the button for switching<br>Working mode of the button for switching<br>Working mode of the button for switching                                                                                                    | e 交替打<br>etics<br>tarrent Access<br>Dimming<br>10<br>g observed<br>darker<br>brighter<br>(afternating bar<br>yer Length                                                                                                    | 空制<br>of<br>Monter/States<br>No. of Last Wate *                          |       |                                                                                                    |
| Order 11-12     Order 11-12     Order 11-                                                                                                    | A lid Droot Addresse     A lid Droot Addresse     T 13 4-output switch     T 13 4-output switch     T 13 4-output switch     T 13 4-output switch     T 13 4-output switch     T 13 4-output switch     T 13 4-output switch     T 13 4-output switch     T 13 4-output switch     T 13 4-output switch     T 13 4-output switch                                                                                                    | 在短按開<br>mainseoring Diagre<br>● lintb 200<br>● Diverset   ●<br>■ 1126 buttons<br>■ 1126 buttons                                                                                                    | 目開根模コ<br>同開模なコ<br>setc: Acon W<br>Aegents 団<br>o Hole の W<br>touch panel > 1<br>「 Farameter<br>D Hole の Hole の                                                                                                    | 式下可做為 ON/OFF<br>https:<br>Wintgrade * Market Parameters Grant Car<br>Button4<br>Choke of function<br>Duration of forg operation-entry*0.1%<br>(3.30)<br>Working mode of the button for switching<br>Working mode of the button for switching<br>Working mode of the button for switching<br>Working mode of the button for switching<br>Working mode of the button for switching<br>Step size for dimension<br>Step size for dimension<br>Step size for dimension<br>Center Para T, Data T<br>No. No.                                                                                                    | e 交替打<br>etics<br>tarreer Access<br>Dimming<br>10<br>g observed<br>darkee<br>brighter<br>gattemating but                                                                                                    | 空制<br>of<br>former/taker<br>No of Last Wake *                            |       |                                                                                                    |
| Book of contracting     Contracting     C                                                                                                    | A lid Cincus Addresses     Thur Addresses     Thur Addresses     Thur Addresses     Thur Addresses     Thur Addresses     Thur Addresses     Thur Addresses     Thur Addresses     Thur Addresses     Thur Addresses     Addresses     Thur Addresses     Addresses                                                                                                    | 在短按開<br>mainseoring Diage<br>Table and a<br>Table and a<br>Table                                                                                                    | 目開根模コ<br>同開根フ<br>sete: Acon W<br>Aegents 団<br>con W<br>Aegents 団<br>con W<br>Aegents O<br>con W<br>Aegents O<br>con W<br>Aegents O<br>con W<br>Aegents O<br>con W<br>Aegents O<br>con W<br>Aegents O<br>con W<br>Aegents O<br>con W<br>Aegents O<br>con W<br>Aegents O<br>con W<br>Aegents O<br>con W<br>Con W<br>Aegents O<br>con W<br>Aegents O<br>c | 式下可做為 ON/OFF<br>http:://www.interface *  Catalogs  @ Diagram plight Charges Default Premoters Grant Cat Batton4  Choice of function Duration of forg operation=entry*0.1% (U-30) Working mode of the button for switchies Working mode of the button for switchies Working mode of the butt | ites<br>the construction<br>between Access<br>Demonstructions<br>of observe<br>dankeen<br>brighteen<br>getweenstring both<br>yeer Length                                                                                                    | 空制<br>off<br>fogener/tabler<br>No of Last Wake *                         |       | Contraction     Contraction     Contracti |
| Coup Addresses     Coup Addresses     Coup Add                                                                                                    | A dia Charles      A dia Charles      A dia C                                                                                                    | 在短按開<br>mainseoring Diage<br>● lintb 200<br>● lintb 200<br>● lin                                                                                                    | 目開根模コ<br>同開模なコ<br>sete: Acon W<br>Aegents 日<br>Control の W<br>Aegents 日<br>Control の W<br>Aegents 日<br>Control O<br>Control O                                                                                                  | 式下可做為 ON/OFF<br>http:://www.second.com/offer<br>http://www.second.com/offer<br>plight Charges Default Parameters Grant Car<br>Battonal<br>Choice of function<br>Duration of forg operations-entry*0.1%<br>(3-30)<br>Wooking mode of the button for switchies<br>Wooking mode of the button for switchies<br>No. No.                                                                                                    | E 交替打<br>etics<br>torrer Access<br>Dimming<br>10<br>g observating cont<br>g observating cont<br>g observating | 空制<br>Gyrmer/tabler<br>No. of Last Wake *                                |       | A Constraint of the second of the second of the secon |
| Orizi Dil      Group Addresses     Orizi addresses     Orizi addresses     Orizi addresses     Orizi addresses     Orizi addresses     Orizi addresses     Orizi addresses                                                                                                    | Utton 4 調光<br>Utton 5 調化<br>Utton 5 調化<br>Utton 5 調化<br>Utton 6 調化<br>Utton 6 調化<br>Utton 7 Utton<br>Utton 7 Utton<br>Utton 7                                                                                                    | 在短按開<br>mainseoring Diage<br>Textures<br>Intel: 200<br>■ 1126 buttons<br>■ 1126 buttons                                                                                                    | 目開根模コ<br>同開模なコ<br>sete: Acon W<br>Aegents 日<br>の Hot の W<br>Aegents 日<br>の Hot の W<br>Aegents 日<br>の Hot の W<br>Aegents 日<br>の Hot の W<br>Aegents 日<br>の Hot の W<br>Aegents 日<br>の Hot の W<br>Aegents 日<br>の Hot の W<br>Aegents 日<br>の Hot の W<br>Aegents 日<br>の Hot の W<br>Aegents 日<br>の Hot の W<br>Aegents 日<br>の Hot の W<br>Aegents 日<br>の Hot の W<br>Aegents 日<br>の Hot の W<br>Aegents 日<br>の W<br>Aegents 日<br>の M<br>の M<br>の M<br>の M<br>の M<br>の M<br>の M<br>の M                                                                                                    | 式下可做為 ON/OFF<br>hoose<br>Workgalace * Catalogs 家 Diagram<br>plight Charges Default Parameters Grant Cat<br>Battonal<br>Choice of function<br>Duration of forg operations-entry*0.1%<br>(3-30)<br>Working mode of the button for switchies<br>Working mode of the button for switchies<br>No. No.                                                                                                    | E 交替打<br>etics<br>torrer Access<br>Dimming<br>10<br>g observating cont<br>g observating cont<br>g observating | 空制<br>Approxes/states<br>No. of Last Value *                             |       | Contraction     Contraction                                                                                                    |
| MOUSE Inclus + This is                                                                                                    | Utton 4 調光<br>Utton 4 調光<br>Utton 5 調子<br>Utton 6 調子<br>Utton 6 調子<br>Utton 7 調子<br>Utton 7 調子<br>Utton 7 調子<br>Utton 7 Intervention<br>ConceProject<br>ConceProject<br>ConceProj                                                                                                    | 在短按開<br>mainseoring Diage<br>Textures<br>Into age<br>1126 buttons<br>1126 buttons<br>Buttons<br>B                                                                                                    | 目開根模コ<br>同開模なコ<br>sete: Acon W<br>Aegents 1<br>0<br>rouch panel > 1<br>7<br>Farameter<br>10<br>10<br>10<br>10<br>10<br>10<br>10<br>10<br>10<br>10                                                                                                    | 式下可做為 ON/OFF<br>hoose<br>Workgalace * Catalogs 家 Diagram<br>plight Charges Default Parameters Grant Cat<br>Battonal<br>Choice of function<br>Duration of forg operations-entry*0.1%<br>(3-30)<br>Working mode of the button for switchies<br>Working mode of the button for switchies<br>No. No.                                                                                                    | E 交替打<br>etics<br>torrer Access<br>Dimming<br>10<br>g observating cont<br>g observating for<br>phighter<br>giftermating for                                                                                                    | 空制<br>Approxes/dataser<br>No. of Last Value *                            |       | Contraction     Contraction                                                                                                    |
|                                                                                                    | A dd Group Addresses *<br>A dd Group Addresses *<br>A dd Group Addresse *<br>A dd Group Addresses *<br>A dd Group Addresse *<br>A dd Group Addresse *<br>A dd G Group Addresse *                                                                                                    | 在短按開<br>neminecoring Diagre<br>Particular<br>Inter and<br>Inter and<br>Inte                                                                                                    | 目開模模コ<br>同構模コ<br>sete: Acon W<br>Aegents 日<br>の Hot の W<br>Aegents 日<br>の Hot の Hot の Hot O<br>の Hot の Hot の Hot O<br>の Hot の Hot の Hot O<br>の Hot の Hot の Hot O<br>の Hot の Hot O<br>の Hot の Hot O<br>の Hot の Hot O<br>の Hot の Hot O<br>の Hot の Hot O<br>の Hot の Hot O<br>の Hot の Hot O<br>の Hot の Hot O<br>の Hot の Hot O<br>の Hot の Hot O<br>の Hot の Hot O<br>の Hot の Hot O<br>の Hot の Hot O<br>の Hot O<br>O<br>O<br>O<br>O<br>O<br>O<br>O<br>O<br>O<br>O<br>O<br>O<br>O                                                                                                    | 式下可做為 ON/OFF<br>hoose<br>Workgalace * Catalogs 家 Diagram<br>plight Charges Default Parameters Search Cat<br>Battonal<br>Choice of function<br>Duration of long operations-entry*0.1%<br>(3-30)<br>Working mode of the button for switching<br>Working mode of the button for switching<br>Not No.                                                                                                    | E 交替打<br>etics<br>torrer Access<br>Dimming<br>10<br>g observating cont<br>a Conter<br>Didgmer<br>phigmer<br>phigmer<br>phigmer<br>phigmer<br>phigmer                                                                                                    | 空制<br>Approver/states<br>No. of Last Value *                             |       |                                                                                                    |

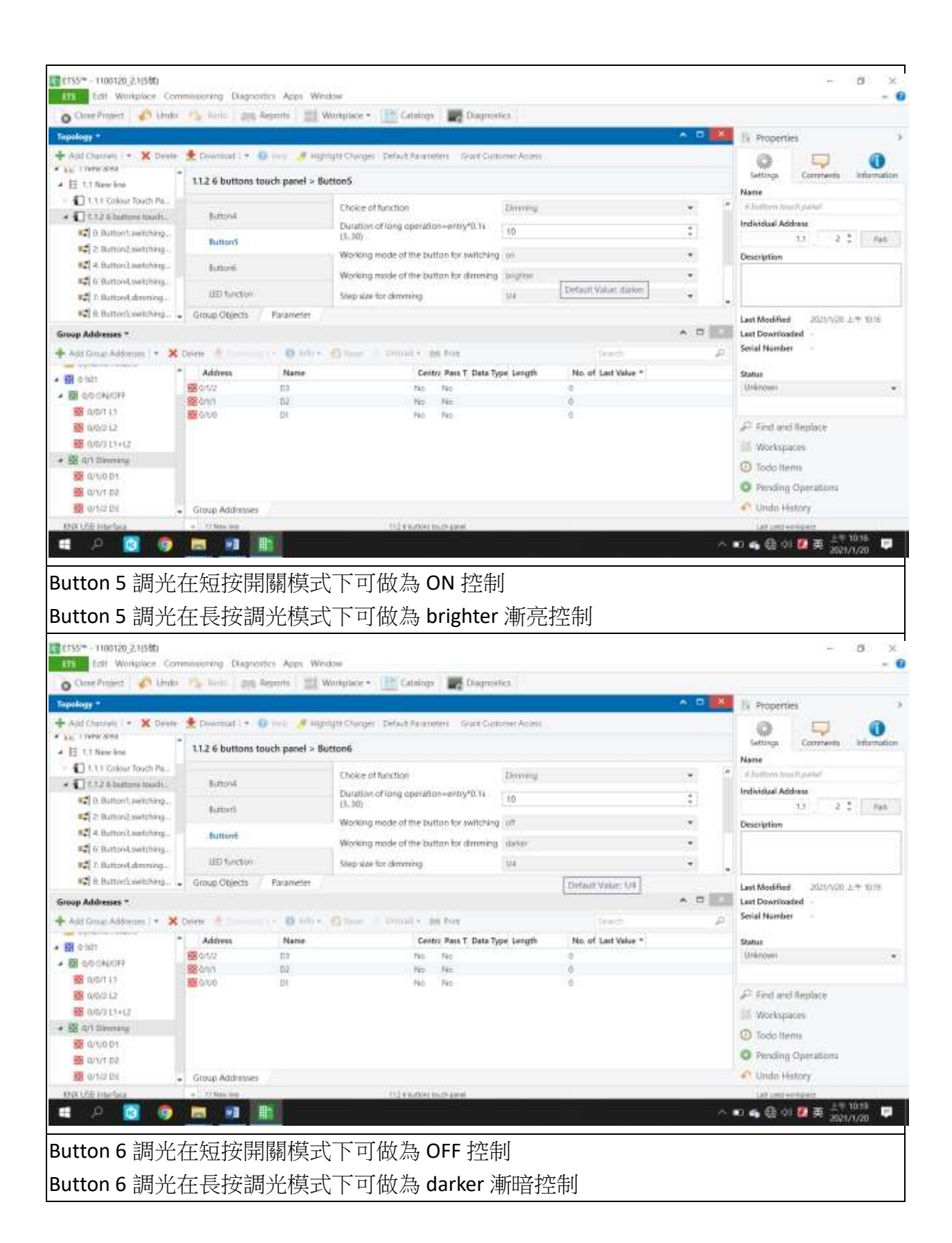

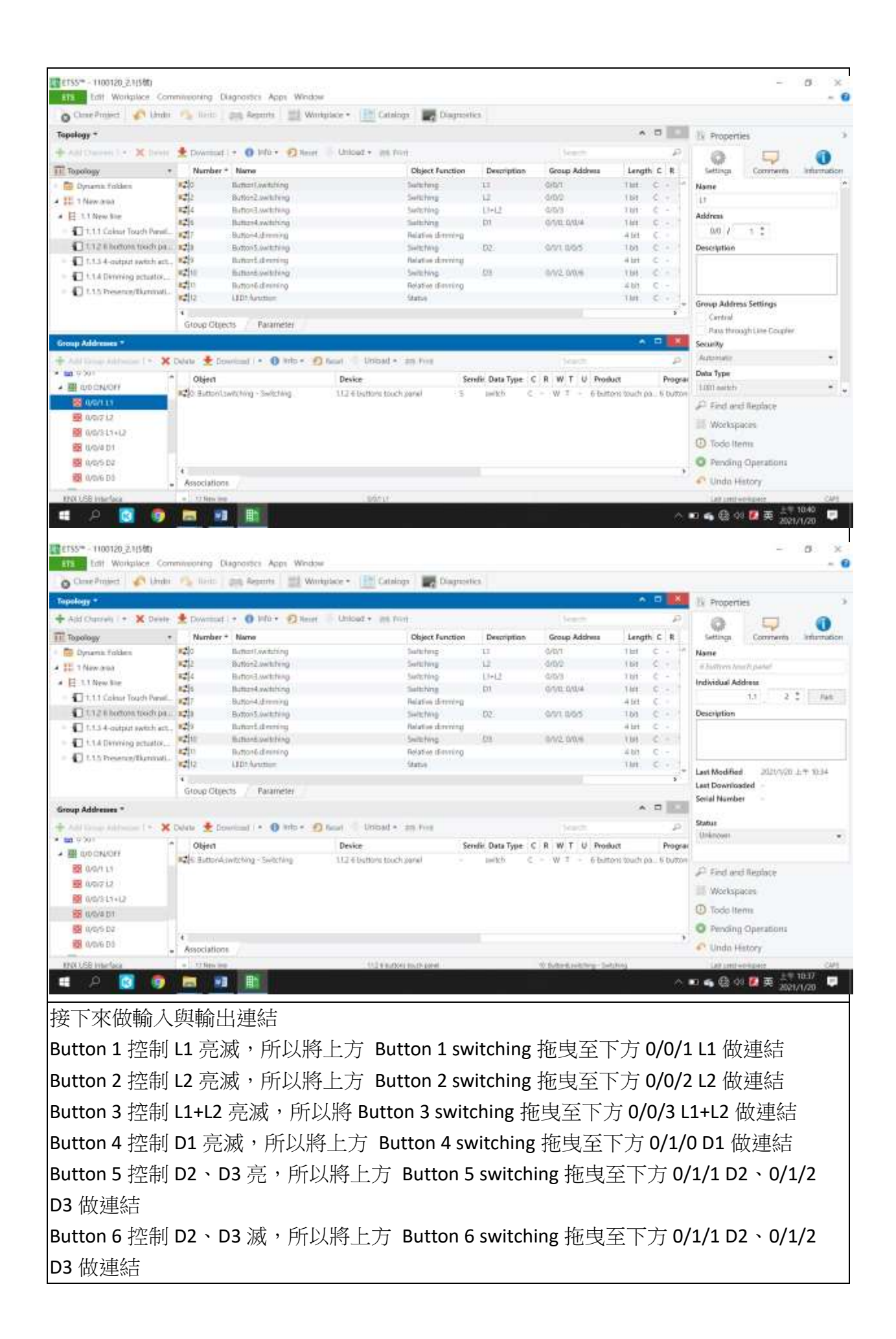

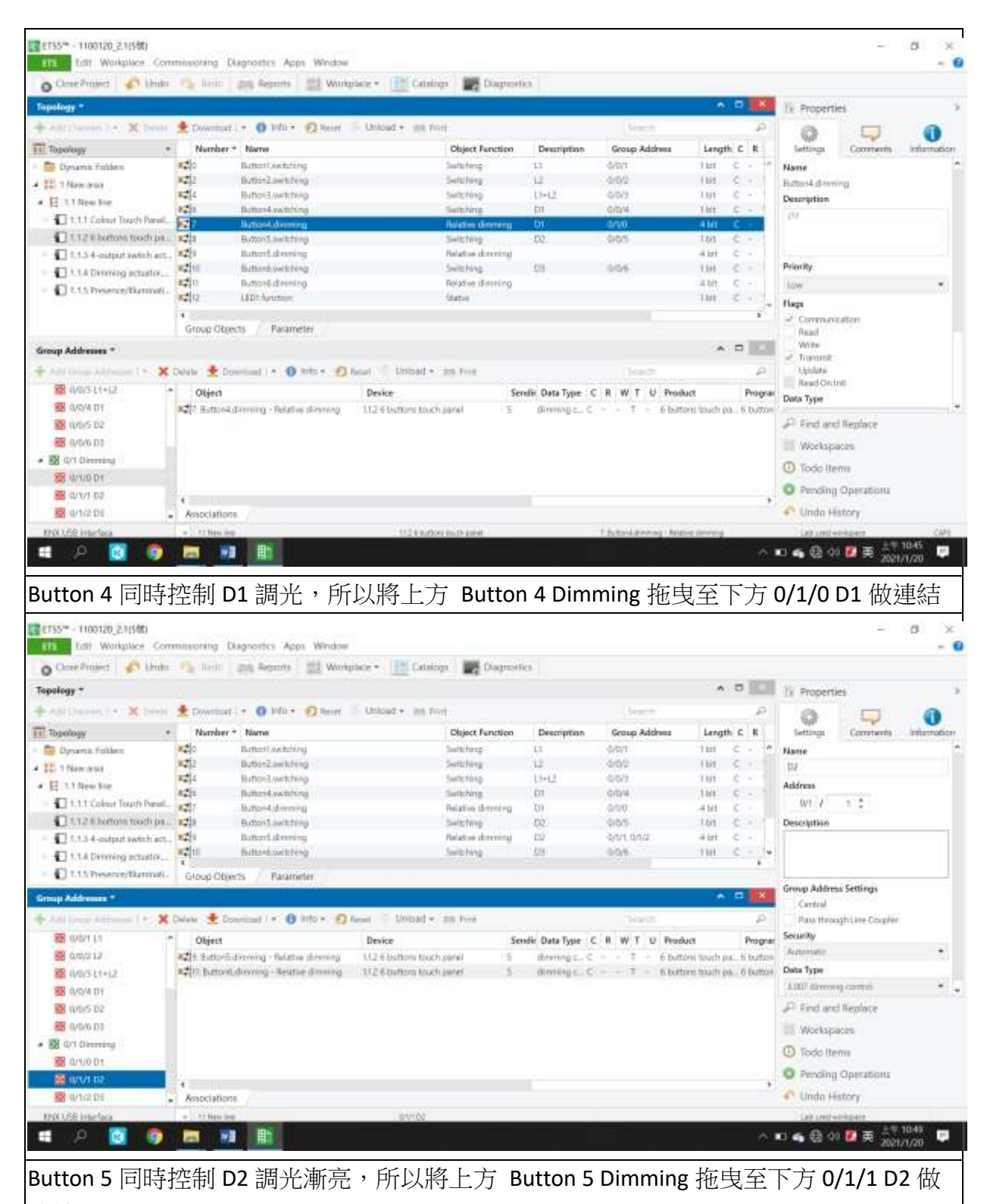

連結 Button 6 同時控制 D2 調光漸暗,所以將上方 Button 6 Dimming 拖曳至下方 0/1/1 D2 做

連結

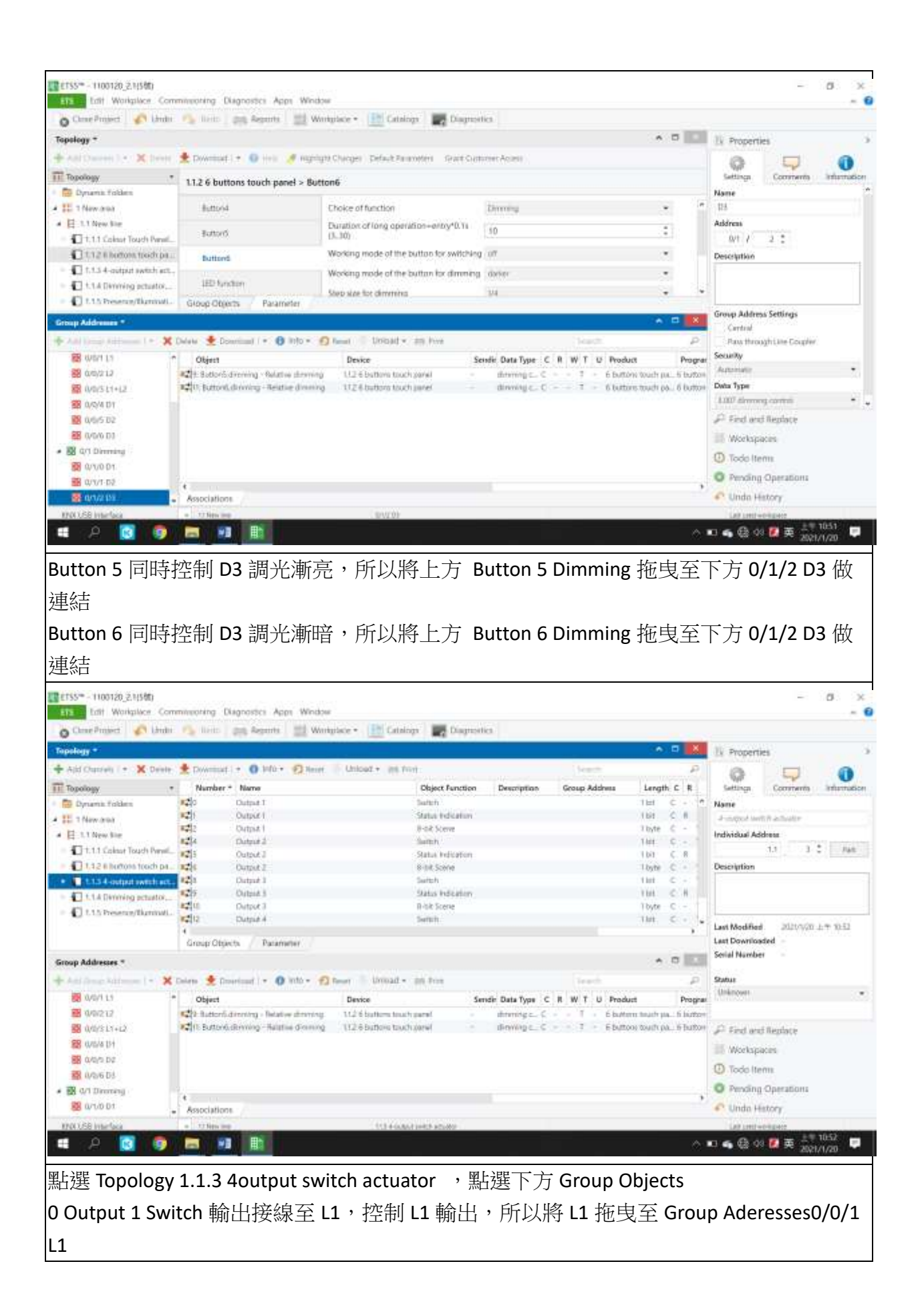

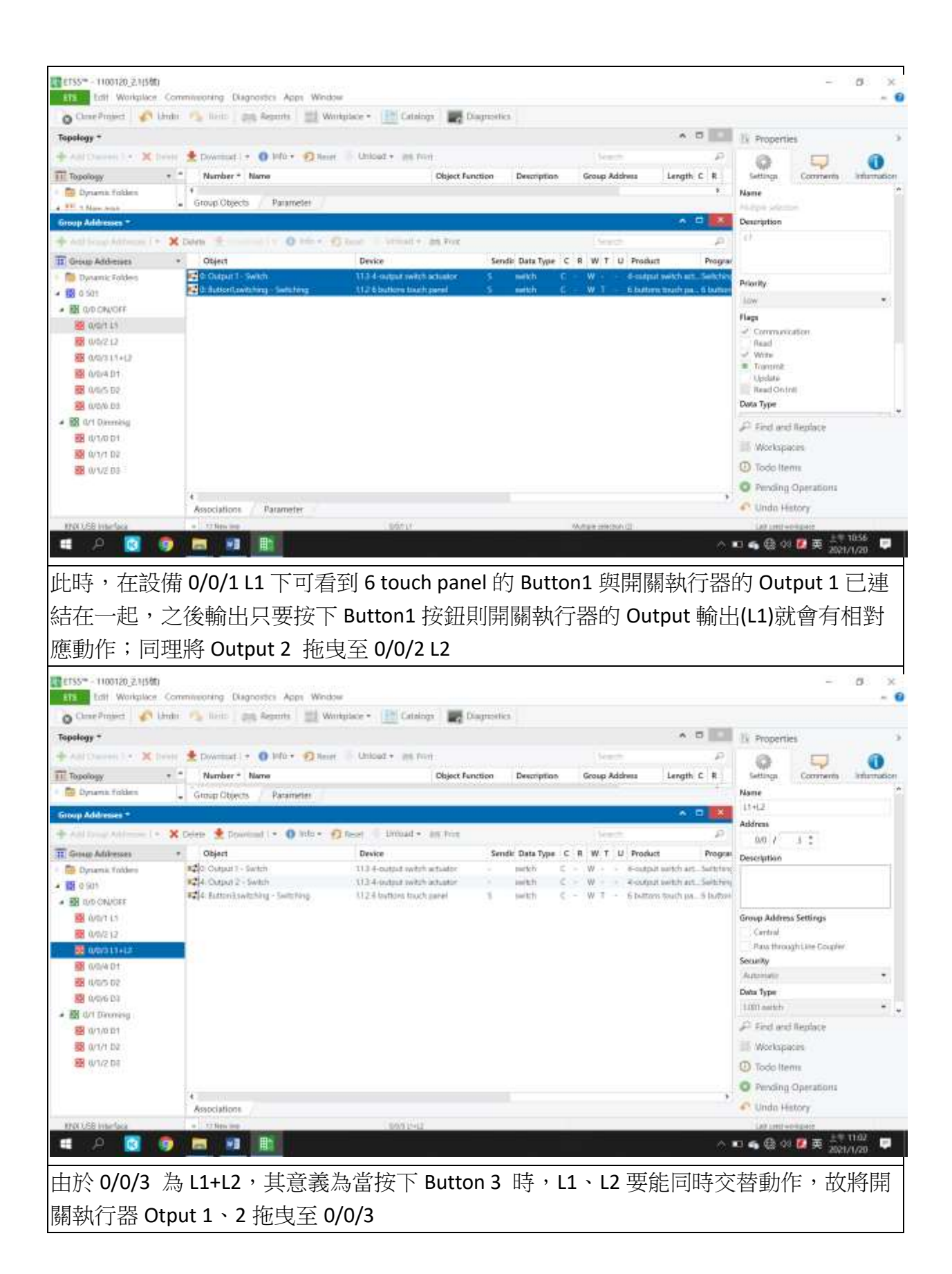

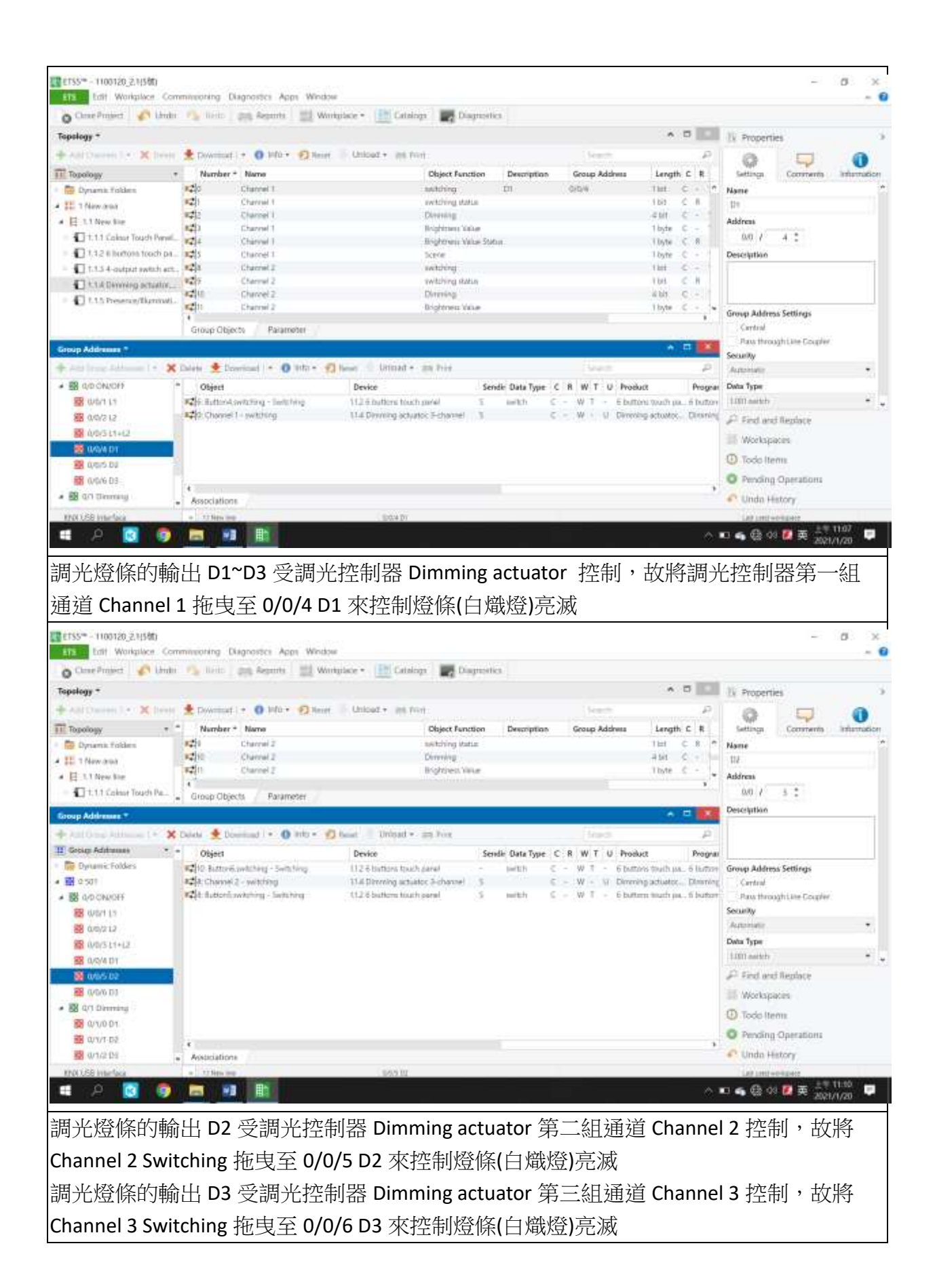

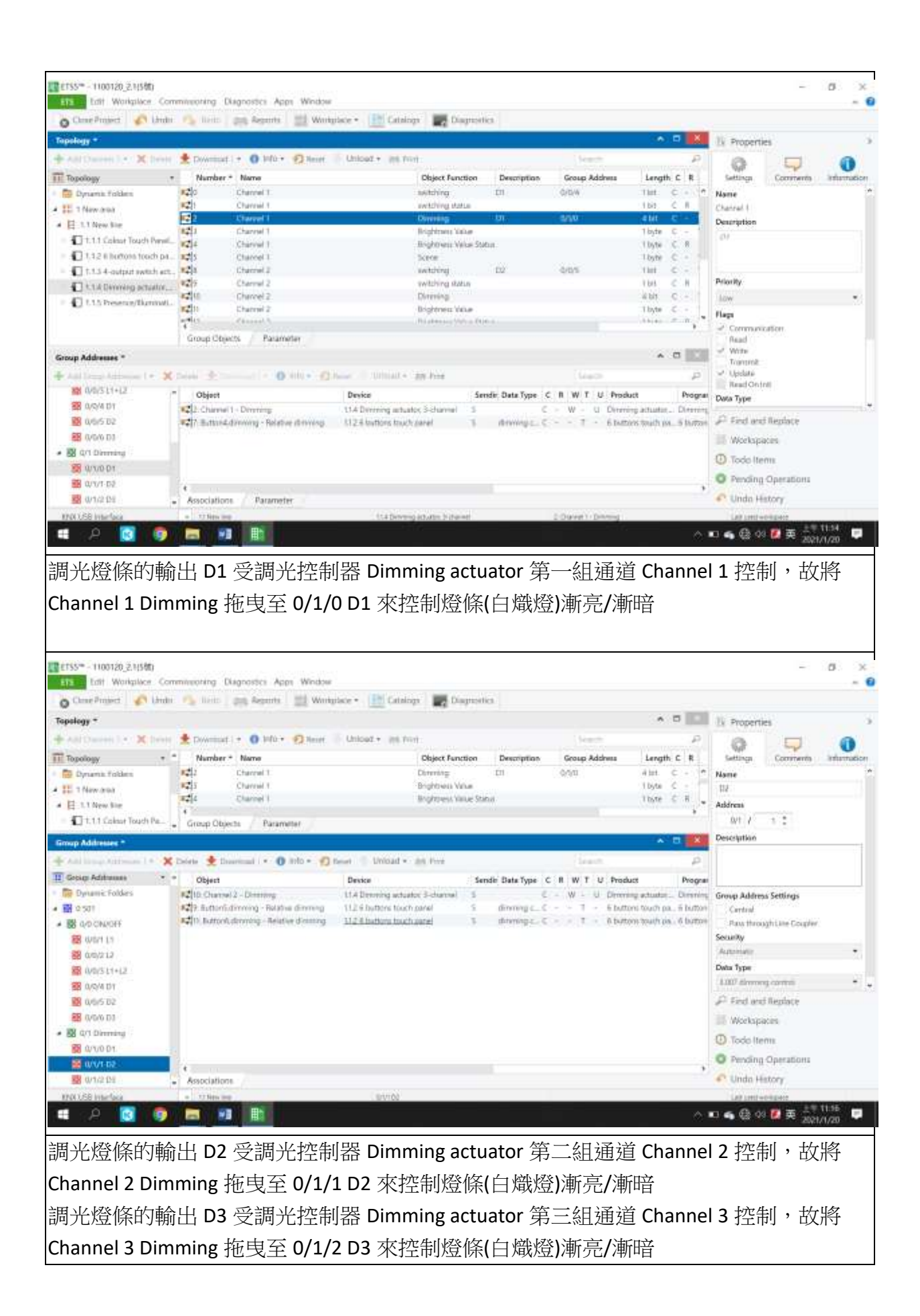

|                                                                                                    |                                                                                                    |                                                                                                    | and a second second second second second second second second second second second second second second second                                                                                                    |                                  |                                                                                                    |                                                                                                    |                                                                                                    | ~                                                                                                    |
|----------------------------------------------------------------------------------------------------|----------------------------------------------------------------------------------------------------|----------------------------------------------------------------------------------------------------|----------------------------------------------------------------------------------------------------|----------------------------------|----------------------------------------------------------------------------------------------------|----------------------------------------------------------------------------------------------------|----------------------------------------------------------------------------------------------------|----------------------------------------------------------------------------------------------------|
| O Chine Project Childre                                                                                                    | 🐴 lieits 🔤 Aeports 🔛 W                                                                                                    | imigitade • 🔝 Catalogs                                                                                                    | Dispussion                                                                                                    |                                  |                                                                                                    |                                                                                                    |                                                                                                    |                                                                                                    |
| Tapology *                                                                                                    |                                                                                                    |                                                                                                    |                                                                                                    |                                  | × 5 🚺                                                                                                    | 11 Propertie                                                                                                    | \$                                                                                                    |                                                                                                    |
| + Ald Devices   • 🗙 Delete                                                                                                    | 🛨 Download 💽 🚺 Infla - 🛒 Recel                                                                                                    | Unicad • Jak Prot                                                                                                    |                                                                                                    | (Search)                         | P                                                                                                    | 0                                                                                                    |                                                                                                    | 0                                                                                                    |
| Topology                                                                                                    | Downtoatt ell                                                                                                    | Application Program                                                                                                    | Adr Prg Par Grp Cfg                                                                                                    | Manufacturer *                   | Order Nurr Product                                                                                                    | Settings                                                                                                    | Comments                                                                                                    | mirrutic                                                                                                    |
| Dynamic Folden                                                                                                    | Download partial                                                                                                    | Colosz Touch Paret 5/2"                                                                                                    |                                                                                                    | Video-Star<br>Video-Star         | ClassA05H Eclour fingt                                                                                                    | None                                                                                                    |                                                                                                    |                                                                                                    |
| III 1 New and                                                                                                    | Downitiad individual address                                                                                                    | Switching Actuator                                                                                                    |                                                                                                    | Kanorites - KarlenBUS            | KTEDOG 4-output sw                                                                                                    | None line                                                                                                    |                                                                                                    |                                                                                                    |
| T111 Colour Touch Davel                                                                                                    | Overwrite individual address                                                                                                    | Drening actuator                                                                                                    |                                                                                                    | Kanoniec - KanonilluS            | KTETHD/K_Diretting at                                                                                                    | Abancis                                                                                                    | 1 1                                                                                                    |                                                                                                    |
| <ul> <li>1.1.2 # hottons touch pa.:</li> </ul>                                                                                                    | Download application                                                                                                    | Presence Company                                                                                                    |                                                                                                    | Kanorlas - Kanorbijs             | KILUTVLS Presence//Its                                                                                                    | Description                                                                                                    |                                                                                                    |                                                                                                    |
| = 🗊 1.1.3.4-output switch art.                                                                                                    |                                                                                                    |                                                                                                    |                                                                                                    |                                  |                                                                                                    |                                                                                                    |                                                                                                    |                                                                                                    |
| <ul> <li>E 1.14 Denning actuator</li> </ul>                                                                                                    |                                                                                                    |                                                                                                    |                                                                                                    |                                  |                                                                                                    |                                                                                                    |                                                                                                    |                                                                                                    |
| <ul> <li>E15 Preserve/fluminati.</li> </ul>                                                                                                    |                                                                                                    |                                                                                                    |                                                                                                    |                                  |                                                                                                    | Quitus                                                                                                    |                                                                                                    |                                                                                                    |
|                                                                                                    | A new company property of the                                                                                                    |                                                                                                    |                                                                                                    |                                  |                                                                                                    | Unimmen.                                                                                                    |                                                                                                    |                                                                                                    |
|                                                                                                    | Devices Parameter                                                                                                    |                                                                                                    |                                                                                                    |                                  |                                                                                                    | Medium                                                                                                    |                                                                                                    |                                                                                                    |
| Group Addresses *                                                                                                    |                                                                                                    |                                                                                                    |                                                                                                    |                                  | A 0                                                                                                    | 17                                                                                                    |                                                                                                    |                                                                                                    |
| Add Group Automotion 1 • X                                                                                                    | Defete 🔮 Downland I * 🌒 Hills *                                                                                                    | Deser   Umad + 10                                                                                                    | First                                                                                                    | (each                            | P.                                                                                                    | Bus Connection                                                                                                    | (i)                                                                                                    |                                                                                                    |
| 1 0/0/511+12 ····                                                                                                    | * Object                                                                                                    | Device                                                                                                    | Sendi: Data 1                                                                                                    | туре с в w т u                   | Product Program                                                                                                    | JUL .                                                                                                    |                                                                                                    |                                                                                                    |
| 10 0/05 D2                                                                                                    | 1219 Buttorit.dirming - Relative dirmin                                                                                                    | <ul> <li>U.2.6 batters touch per-<br/>U.2.6 batters touch per-</li> </ul>                                                                                                    | el - demonstra                                                                                                    | ga_C 1 - 1                       | button touch pa. 6 button                                                                                                    | D First and                                                                                                    | Berdate                                                                                                    |                                                                                                    |
| E 0/0/0 D1                                                                                                    | R Dannel 3 - Dimming                                                                                                    | 114 Dimming actuator, 3                                                                                                    | -channel 5                                                                                                    | C - W - U 1                      | Simming actuator Dimming                                                                                                    | Ministerio                                                                                                    |                                                                                                    |                                                                                                    |
| • 🐻 Q/1 Dimming                                                                                                    |                                                                                                    |                                                                                                    |                                                                                                    |                                  |                                                                                                    | (D) Terrist                                                                                                    |                                                                                                    |                                                                                                    |
| 🙀 0/1/0 D1.                                                                                                    |                                                                                                    |                                                                                                    |                                                                                                    |                                  |                                                                                                    | Control Iten                                                                                                    |                                                                                                    |                                                                                                    |
| 🖼 0/1/1 D2                                                                                                    | 4                                                                                                    |                                                                                                    |                                                                                                    |                                  |                                                                                                    | O Pending o                                                                                                    | Operations                                                                                                    |                                                                                                    |
| 22 0/1/2 DF                                                                                                    | <ul> <li>Associations</li> </ul>                                                                                                    |                                                                                                    |                                                                                                    |                                  |                                                                                                    | <ul> <li>Unda Hs</li> </ul>                                                                                                    | tory                                                                                                    |                                                                                                    |
| NNULSE Interface                                                                                                    | <ul> <li>Although the second second seco</li></ul> | C.15Neirine                                                                                                    |                                                                                                    |                                  |                                                                                                    | Lat Lattine                                                                                                    | READ                                                                                                    | -                                                                                                    |
| 🖷 : R 🔣 🧐                                                                                                    |                                                                                                    |                                                                                                    |                                                                                                    |                                  | ©!                                                                                                    | 🗉 🖷 😫 🖓                                                                                                    | · 🛤 😤 2021/1,                                                                                                    | /20                                                                                                    |
| Download indi                                                                                                    | vidual addresses                                                                                                    | ,先設定各                                                                                                    | 個設備的位                                                                                                    | 江北。                              |                                                                                                    |                                                                                                    | <b>=</b> 8                                                                                                    | σ.                                                                                                    |
| Oownload indi                                                                                                    | vidual addresses                                                                                                    | ,先設定各/                                                                                                    | 個設備的位<br><b>Dament</b>                                                                                                    | 江北。                              |                                                                                                    |                                                                                                    | - 3                                                                                                    |                                                                                                    |
| Cownload indi                                                                                                    | vidual addresses                                                                                                    | ,先設定各/                                                                                                    | 個設備的位<br>■ Dagrastic                                                                                                    | 江北。                              | · • • •                                                                                                    | ly Propertie                                                                                                    | -                                                                                                    |                                                                                                    |
| Cownload indi                                                                                                    | vidual addresses                                                                                                    | ,先設定各<br>magazet () Catalogy                                                                                                    | 個設備的位<br>■ Dagrastica                                                                                                    | 江北。                              | <b>XI</b> • •                                                                                                    | Ik Propertie                                                                                                    |                                                                                                    |                                                                                                    |
| Cownload indi                                                                                                    | vidual addresses                                                                                                    | ,先設定各<br>http://www.interface.com/<br>United = 100 Catalogn<br>United = 100 Catalogn<br>Application Program                                                                                                    | 個設備的位<br>■ Diagnostics<br>Adr Fing Fac Gap Cig                                                                                                    | 江北。<br>Versetter *               | rder Nurr Product                                                                                                    | It Propertie                                                                                                    | s<br>Replace                                                                                                    |                                                                                                    |
| Cownload indi                                                                                                    | vidual addresses                                                                                                    | ,先設定各<br>http://www.interface.com/<br>United - Mit Friet<br>Application Program                                                                                                    | 個設備的位<br>■ Diagnostics<br>Adr Fing Ray Gap Cig                                                                                                    | 江北。<br>Verente<br>Menufacturer * | Sinder Neur Product                                                                                                    | Propertie     Prind and     Workspor     Workspor     Todo Item                                                                                                    | s<br>Replace<br>ret                                                                                                    | σ.                                                                                                    |
| Cownload indi                                                                                                    | vidual addresses                                                                                                    | ,先設定各<br>http://www.self.citalogy<br>United - Mit Frid<br>Application Program                                                                                                    | 個設備的位<br>■ Diagnostics<br>Adr Fing Pae Gap Cig                                                                                                    | 江北。<br>Menufacturer *            | Sinder Nierr Product                                                                                                    | Propertie     Priod and     Workspace     Todo Item     O Pending 1                                                                                                    | s<br>Replace<br>ett<br>nv                                                                                                    |                                                                                                    |
| Cownload indi                                                                                                    | vidual addresses                                                                                                    | ,先設定各<br>http://www.self.com/<br>descentions/figures/<br>Application Program                                                                                                    | 個設備的位<br>■ Diagnostics<br>Adv Fing Pae Gap Cig                                                                                                    | 江北。<br>Menufacturer *            | Sinder Neur Product                                                                                                    | Propertie     Product     Workspace     Vorkspace     Todo item     Prending 1                                                                                                    | s<br>Replace<br>rs<br>Deerations                                                                                                    |                                                                                                    |
| Covenioad indi<br>CISS* - Hootido 2,4580<br>ESS* - Hootido 2,4580<br>ESS* - Hootido 2,4580<br>ESS* - Hootido 2,4580<br>Ess* - Hootido 2,4580<br>Ess* | vidual addresses                                                                                                    | ,先設定各/                                                                                                    | 個設備的位<br>■ Diagnostics<br>Adv Fing Pae Gap Cig                                                                                                    | 江北。<br>Menufacturer *            | Crider Nurr Product                                                                                                    | Propertie     Propertie     Prind and     Workspare     O Todo Item     Pending 4     Active                                                                                                    | s<br>Replace<br>res<br>ny<br>Operations<br>H                                                                                                    | dary                                                                                                    |
| Covenioad indi<br>CISS* - Hootido 2,24580<br>ESS* - Hootido 2,24580<br>ESS* - Hootid        | Vidual addresses                                                                                                    | ,先設定各                                                                                                    | 個設備的位<br>■ Diagnostics<br>Adv Fing Pae Gap Cig                                                                                                    | 江北。<br>Menufacturer *            | Crider Nurr Product                                                                                                    | Propertie  Propertie  Product and  Workspace  Todo Item  Pending 4  Active  Consult #                                                                                                    | s<br>Replace<br>res<br>ny<br>Operations<br>H                                                                                                    | dary                                                                                                    |
| Cownload indi  CTSS* - 1100120_21(50)  Come Project  Come Project  Come                                                                                                    | vidual addresses                                                                                                    | ,先設定各/                                                                                                    | 個設備的位<br>■ Diagnostics<br>Adv Fing Par Grp Cig                                                                                                    | 江北。<br>Manufacturer *            | Crider Nurr Product<br>Crider Nurr Product<br>Crider Nurr Product<br>Crider Alexandre<br>Crider Alexandre<br>Crider Alexand | Propertie  Propertie  Product and  Workspace  Todo Item  Pending 4  Active  Consul 41  Michael                                                                                                    | S<br>Replace<br>res<br>Deerations<br>H<br>Touch Parel 5.0                                                                                                    | <b>d</b> ary                                                                                                    |
| Covenioad indi<br>CISS* - Hootido 2,24580<br>ESS* - Hootido 2,24580<br>ESS* - Hootid        | Vidual addresses                                                                                                    | ,先設定各/                                                                                                    | 個設備的位<br>■ Diagnostics<br>Adv Fing Pae Gap Cig                                                                                                    | 江北。<br>Menufacturer *            | Crider Nurr Product<br>Grider Nurr Product<br>Grider & Langer &<br>Grider & Comparison<br>Grider & Comparison<br>Grider &                                                    | Propertie  Propertie  Product and  Workspace  Todo Item  Pending 4  Active  Consul 41  Michael and  These press                                                                                                    | s<br>Replace<br>rs<br>Denations<br>H<br>Touch Parel 5.0                                                                                                    | dary                                                                                                    |
| Cownload indi  CISS* - Hoot20,2A(50)  CISS* - Hoot20,2A(50)  CISS*                                                                                                    | vidual addresses                                                                                                    | ,先設定各/                                                                                                    | 個設備的位<br>■ Diagnostics<br>Adv Fing Par Gap City                                                                                                    | 乙址。<br>Manufacturer *            | Crider Nurr Product<br>Crider Nurr Product<br>Crider Alurr Product<br>Crider Alurr Product<br>Crider Alurr Product<br>Crider Alurr Product                                                                                                    | Propertie  Propertie  Product and  Workspor  Todo Item  Pending 4  Active  Carsal 41  Masse press  Passed press  Passed press  Passed press                                                                                                    | S<br>Replace<br>ins<br>Deerations<br>H<br>Touch Parel S.D<br>Decommon based<br>Phy. Acts ). Co                                                                                                    | 0<br>day                                                                                                    |
| Cownload indi Cost - 1100120_21(50) Cost - 1100120_21(50) Cost - 1100120_21(50) Cost - 1100120 Cost - 1100120 Cost - 1100120 Cost - 11002 Cost - 11002 Cost - 11                                                                                                    | vidual addresses                                                                                                    | ,先設定各/                                                                                                    | 個設備的位<br>■ Diagnostics<br>Adv Fing Par Gap City                                                                                                    | 乙址。<br>Manufacturer *            | Crider Nurr Product                                                                                                    | Propertie  Propertie  Product and  Workspace  Todo Item  Prending 4  Active  Consul 41  Active  Todo Description  Proceed press  Proceed press  Proceed pr | S<br>Replace<br>ins<br>Deerations<br>H<br>Touch Parel 5.0°<br>Programme base<br>Phy. Acts.) Co<br>pressionshipperel                                                                                                    | ddary<br>thon<br>series.                                                                                                    |
| Cownload indi                                                                                                    | vidual addresses                                                                                                    | ,先設定各/                                                                                                    | 個設備的位<br>■ Diagnostics<br>Adv Fing Par Gap Cig                                                                                                    | 乙址。<br>Manufacturer *            | Crider Nurr Product                                                                                                    | Propertie  Propertie  Product and  Workspor  Todo Item  Product at  Active  Consul at  Todo Consul at  Todo Consul  Todo Con | S<br>Replace<br>ins<br>Deerations<br>H<br>Touch Parel 5.0°<br>Programme base<br>Programme base<br>Program                                                                                                    | dary<br>tion<br>antice.<br>Show the                                                                                                    |
| Cownload indi                                                                                                    | Vidual addresses                                                                                                    | ,先設定各/                                                                                                    | (固設備的位<br>■ Diagreenties<br>Addr Fing Pier Gap Clg<br>■ 1 and 1 and 1 | 之业。<br>Variations *              | Crider Nurr Product                                                                                                    | Propertie     Propertie     Product and     Workspace     Todo Item     Pending 4     Active     Consult #     Active     Consult #     Proception     Todo Item     Powerproc     Powerproc     Todo Item     Consult     Consult       | S<br>Replace<br>ins<br>Deerations<br>Planet S.D<br>Programmed Sa<br>Programmed Sa<br>Programm                                                                                                    | dary<br>dary<br>militan<br>series<br>series                                                                                                    |
| Cownload indi CESS* - 1100120_234580 CESS* - 1100120_234580 CESS* - 1100120_234580 CESS* - 1100120 CESS* - 1100120 CESS* - 110                                                                                                    | Vidual addresses                                                                                                    | ,先設定各/                                                                                                    | 個設備的位<br>■ Diagreetics<br>Addr Fing Pair Grop City<br>                                                                                                    | 江北。<br>Manufacturer *            | Crider Nurr Product                                                                                                    | Propertie     Propertie     Produced and     Workspace     Todo Item     Pending 4     Active     Consul 41     Of Cansul 41     Todo Item     Power press     Power press     Power press     Consul 41     Of Cansul 41     Of Cansul 41         | S<br>Replace<br>es<br>Deprations<br>Planet S.D<br>Planet S.D<br>Planet S.                                                                                                    | d utary<br>that is a set of the set of the set |
| Cownload indi CTSS* - 1100120.2.1550 Come Protect Come Protect Come P                                                                                                    | Vidual addresses                                                                                                    | ,先設定各/                                                                                                    | 個設備的位<br>■ Diagreetics<br>Adv Fing Par Grp Cig<br>Adv Fing Par Grp Cig                                                                                                    | 江北。<br>Manufacturer *            | Crider Nurr Product                                                                                                    | Propertie     Propertie     Product and     Workspor     Todo Iten     Preding 4     Active     Cansul 41     Office and     Todo Cansul 41     Office and     Todo Cansul 41     Todo Cansul 41     Office and     Todo Cansul 41     Todo Cansul 41     Todo    | S<br>Replace<br>ins<br>Deerations<br>Parel S.D<br>Process Parel S.D<br>Process Parel<br>Process Parel<br>Proce                                                                                                    | dary<br>then<br>writes<br>they<br>arrive<br>while<br>arrive                                                                                                    |
| Cownload indi  Cross                                                                                                    | Vidual addresses                                                                                                    | ,先設定各/                                                                                                    | 個設備的位<br>■ Diagnostics<br>Addr Fing Pair Grap City<br>Fing<br>Sendie Data 1                                                                                                    | 之北。<br>Manufacturer *            | Crider Nurr Product                                                                                                    | Propertie     Propertie     Product and     Workspor     Todo Iten     Preding 4     Active     Canad 41     Oracle and     the Constant     Constant     Co    | S<br>Replace<br>es<br>ny<br>Operations<br>efforts<br>effort Parel S.D<br>effort Parel S.D<br>effort Parel<br>effort Action<br>entry Action<br>of events action<br>of events action of events<br>active action of events<br>active action of events<br>active action of events<br>active action of events<br>active action of events<br>active action of events<br>active action of events<br>active active action<br>active active action<br>active active active<br>active active active<br>active active<br>active active active<br>active active<br>active active<br>active active<br>active active<br>active active<br>active active<br>active active<br>active active<br>active active<br>active active<br>active<br>active                                                                                                    | dary<br>then<br>write<br>along<br>ornel<br>along<br>ornel<br>along<br>ornel                                                                                                    |
| Cownload indi Cost - 1100120 231580 Cost Project Cost Project Cost Pro                                                                                                    | Vidual addresses                                                                                                    | ,先設定各/                                                                                                    | (固設備的位<br>■ Diagnostics<br>Adr Prig Par Grp Cig<br>Fing<br>Fing<br>Sendir Data 1                                                                                                    | Z 北 。                            | Crider Nurr Product                                                                                                    | Propertie     Propertie     Production     Vorkaper     Todo Iten     Preding 4     Active     Canad 41     Oracle     Todo Canad 41     Oracle     Todo Canad 41     Oracle     Todo Canad     Todo Canad     Todo    | S<br>Replace<br>es<br>my<br>Operations<br>Hy<br>Acta (SD<br>estoyments) in<br>estoyments of<br>estoyments of<br>esto                                                                                                    | dary<br>they<br>string<br>orned<br>string<br>which furne<br>string                                                                                                    |
| Cownload indi Cost - 1100120 231580 Cost Project Cost Project Cost Pro                                                                                                    | Vidual addresses                                                                                                    | ,先設定各/                                                                                                    | (固設備的位<br>■ Diagnostics<br>Addr Fing Par Grp Cig<br>Fing<br>Fing<br>Sendie Data 1                                                                                                    | 江北。<br>Manufacturer *            | Crider Nurr Product                                                                                                    | Propertie     Propertie     Product and     Workspor     Todo Iten     Preding 4     Active     Cansul 41     Office Cansul 41     Office Cansul 41        | S<br>Replace<br>ins<br>Deprations<br>Parel S.D<br>Difference S.D<br>Difference S.D<br>D                                                                                                    | dary<br>dary<br>bion<br>write.<br>Show dar<br>write.<br>shang<br>ornel<br>shang<br>white fure                                                                                                    |
| Cownload indi                                                                                                    | vidual addresses                                                                                                    | ,先設定各/                                                                                                    | (固設備的位<br>■ Diagreetics<br>Addr Fing Pair Gap Cig<br>Addr Fing Pair Gap Cig<br>Fing<br>Fing<br>Sendie Data 1                                                                                                    | 文山上。<br>Manufacturer *           | Crider Narr Product                                                                                                    | Propertie     Propertie     Product and     Workspace     Todo Item     Pending 4     Active     Carsal 41     Active     Carsal 41     Todo Item     Power press     Downlo     Todo Ita 6 buttle     Carsal 4     Carsal     Todo Ita 6 buttle     Carsal     Todo Ita 6 buttle     Carsal     Todo Ita 6 buttle     Todo Ita 6 buttle     Todo Ita 7 buttle     Todo Ita 7 buttle     Todo Ita 7 but    | S<br>Replace<br>ins<br>Destations<br>Parel S.D<br>Programmed S.D<br>Programmed S.D<br>P                                                                                                    | dary<br>dary<br>film<br>series<br>series<br>series<br>series<br>series<br>series<br>series                                                                                                    |
| Cownload indi Criss* - 1100120 231580 Com Project Com Project Com                                                                                                    | vidual addresses                                                                                                    | ,先設定各                                                                                                    | (固設備的位<br>■ Diagreenties<br>Addr Fing Paie Gap Clip<br>Find<br>Find<br>Sendle Data 1                                                                                                    | 文山上。<br>Manufacturer *           | Corder Narr Product                                                                                                    | Propertie     Propertie     Product and     Workspace     Todo Item     Prending d     Active     Consult all     Active     Consult all     Todo Item     Proception     Todo Item     Proception     Todo Item     Consult     Consult     Todo Item     Consult     Todo Item     Consult     Todo Item     Consult     Todo Item     Consult     Todo Item     Consult     Todo Item     Consult     Todo Item     Consult     Todo Item     Consult     Consult     Todo Item     Consult     Todo Item     Consult     Todo Item     Consult     Consult     Consul    | S<br>Replace<br>ins<br>Deparations<br>P<br>Touch Parel S.D<br>P<br>Deparations<br>P<br>P<br>Deparations<br>P<br>P<br>Deparations<br>P<br>P<br>Deparations<br>P<br>P<br>Deparations<br>P<br>P<br>Deparations<br>P<br>Deparations<br>P<br>De | dary<br>dary<br>film<br>writes<br>from dary<br>antel<br>string<br>antel<br>string<br>antel<br>string                                                                                                    |
| Cownload indi                                                                                                    | Vidual addresses                                                                                                    | ,先設定各/                                                                                                    | (固設備的位<br>■ Diagreenties<br>Addr Fing Pair Gap Clip<br>Find<br>Sendie Data 1                                                                                                    | 文山上。<br>Manufacturer *           | Order Nurr Product                                                                                                    | Propertie     Propertie     Product and     Workspace     Todo Item     Pending 4     Active     Carsal all     Active     Carsal all     Todo Carsal all     Todo Item     Power press     Downlo     Todo Item     Council     Todo Item     Council     Todo Item     Council     Todo Item     Council     Todo Item     Todo Item     To    | S<br>Replace<br>ins<br>Deparations<br>Parent S.D'<br>Programmed S.D'<br>Programmed S.D'<br>Programm                                                                                                    | dary<br>dary<br>from dary<br>within<br>annel<br>allog<br>annel<br>allog<br>annel<br>allog                                                                                                    |
| Cownload indi  CTSS* - HI00120,2A(50)  CTSS* - HI00120,2A(50)  CTSS* - HI0012                                                                                                    | Vidual addresses                                                                                                    | 、先設定各<br>minister ● ① Catalogs<br>Appleation Program<br>Appleation Program<br>Appleation Pro                                                                                                    | (固設備的位<br>■ Diagreetics<br>Addr Fing Pair Gap Clg<br>Addr Fing Pair Gap Clg<br>Fing<br>Sendie Data 1                                                                                                    | 文北 。                             | Coder Nurr Product                                                                                                    | <ul> <li>Propertie</li> <li>Find and</li> <li>Workspur</li> <li>Todo Itan</li> <li>Pending 4</li> <li>Active</li> <li>Carsal 41</li> <li>111 Colour</li> <li>112 6 bath</li> <li>Carsal 41</li> <li>112 6 bath</li> <li>Carsal 41</li> <li>113 Description</li> <li>Carsal 41</li> <li>114 Description</li> <li>Carsal 41</li> <li>114 Description</li> <li>Carsal 41</li> <li>Carsal 41</li></ul>                                                                                                    | S<br>Replace<br>ins<br>Deparations<br>Parent S.D'<br>Programmed S.D'<br>Programmed S.D'<br>Programm                                                                                                    | dary<br>dary<br>then<br>write.<br>Show de<br>write.<br>Show de<br>annel<br>wite<br>annel<br>wite<br>show                                                                                                    |
| ownload indi<br>CTSS* - 1100120,2,4(50)<br>To be the Workplace Con<br>ConceProtect * Delete<br>Topology<br>Dynamic Tobles<br>Dynamic Tobles<br>Dynami                                                           | Vidual addresses                                                                                                    | 、先設定各<br>minister ● ● Catalogs<br>Appleation Program<br>Appleation Program<br>Appleation Pro                                                                                                    | (固設備的位<br>■ Diagreetics<br>Adv Prog Par Gep Clg<br>Prot<br>Sender Data 1                                                                                                    | ∑北。<br>Manufacturer →            | Froduct                                                                                                    | Propertie     Propertie     Product and     Workspace     Todo Item     Pending 4     Active     Consult     Active     Consult     Todo Item     Proception     Todo Item     Proception     Todo Item     Proception     Todo Item     Proception     Todo Item     Proception     Todo Item     Todo Item         | S<br>Replace<br>ins<br>Deparations<br>Parent S.D'<br>Programmed S.D'<br>Programmed S.D'<br>Programm                                                                                                    | dary<br>then<br>within<br>annel<br>uthing<br>Ault Fue                                                                                                    |
| ownload indi<br>CTSS* - 1100120,2,4(50)<br>CTSS* - 1100120,2,4(50)<br>CTSS* - 1100120,2,4(50)<br>CTSS* - 2100120,2,4(50)<br>CTSS* - 210120<br>CTSS* - 210120<br>CTSS*                                                             | vidual addresses                                                                                                    | , 先設定各/<br>mutuice · ① Catalogy<br>Application Program<br>Application Program<br>Destre<br>Catalogy<br>Catalogy<br>Application Program<br>Catalogy<br>Catalogy | (固設備的位<br>■ Diagnostics<br>Add Fing Par Gap Cig<br>Add Fing Par Gap Cig<br>Sender Data 1<br>Sender Data 1<br>Add Liu , 同                                                                                                    | Z址。<br>Manufacturer *            | Crider Nuer Product                                                                                                    | Propertie     Propertie     Product and     Workspace     Todo Item     Todo Item     Active     Consult     Active     Consult     Todo Item     Consult     Todo Item     Consult     Consult    | S<br>Replace<br>ins<br>Deparations<br>of<br>Deparations<br>of<br>Propositions<br>of With Addition<br>of With Addition                                                                                                    | dary<br>tion<br>write.<br>Show d<br>write<br>data<br>failing<br>Ault Fu                                                                                                    |

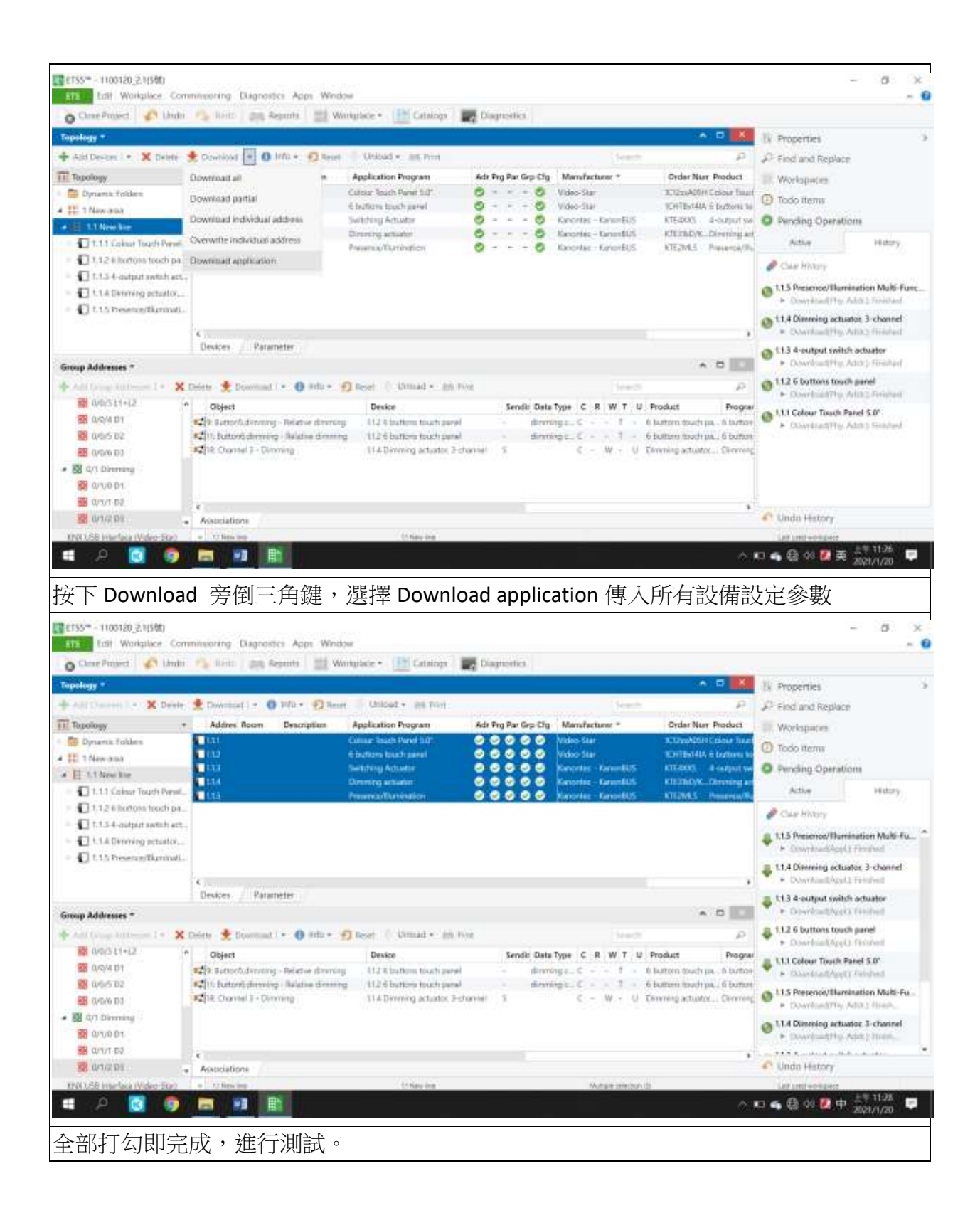